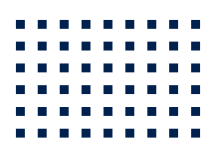

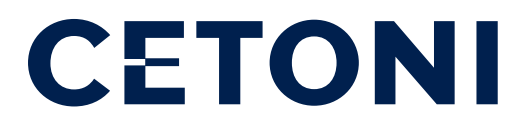

## NEMESYS / QMIX Service Guide

| 7/0/22/2022/00                                 |                    |
|------------------------------------------------|--------------------|
|                                                |                    |
| tion ** * / Object Dictionary - EPOS2 [Node 3] |                    |
|                                                |                    |
| A Object Di Li                                 |                    |
| o-CAN comment o                                | EDGG               |
|                                                | EPOS2              |
| nde 21 //                                      | Is disabled        |
| de 3] // Index                                 |                    |
| A SubIndex Name                                | Active Observer    |
| - 0x1001 0x00 Device Type                      | All Objects        |
| A DOX1003 UX00 Error Register                  | Type Access Value  |
| - 0x1005 Proc Error History                    | UInt32 RO 1211E    |
| OX1008 CX00 COB-ID SYNC                        | UInt8 RO 131474    |
| Manufacturer Dovide to                         |                    |
| Guard Time                                     | //Int22 pt         |
| Lifetime Factor                                | String RW 128      |
| 160-0x1011 Store Paramote                      | String Const EPOSS |
| Restore Default                                | UINTI6 RW 0        |
| COB-ID Time of Parameters                      | UInt8 RW           |
| High Resolution Stamp Object                   |                    |
| COB-ID EMOLION Time Stamp                      |                    |
| Consumer Consumer Line Y                       | (JIntaa            |
| 1 0x1018 0x00 Producer Heartbeat Time          | UT=1032 RW 256     |
| 1 Ux1020 Idents                                | OINE32 RW          |
| Will Ux1200 Verse View                         | UInt32 RIM         |
| Ox1400                                         |                    |

**MARCH 2021** 

CETONI GmbH Wiesenring 6 07554 Korbussen Germany

**T** +49 (0) 36602 338-0 **F** +49 (0) 36602 338-11

**E** info@cetoni.de

www.cetoni.de

## 1. Summaries and directories

## 1.1. Table of contents

| 1. Summari   | es and directories                    | 3  |
|--------------|---------------------------------------|----|
| 1.1.         | Table of contents                     | 3  |
| 1.2.         | Change history                        | 5  |
| 2. Introduct | tion                                  | 6  |
| 2.1.         | Foreword                              | 6  |
| 2.2.         | Symbols and keywords used             | 6  |
| 3. neMESYS   | S Service Tool                        | 7  |
| 3.1.         | Download                              | 7  |
| 3.2.         | Installation                          | 7  |
| 3.3.         | Start                                 | 7  |
| 3.4.         | Searching for devices (nodes)         | 10 |
| 3.5.         | Parameter export / import             | 15 |
| 3.5.1.       | Open parameter export/import wizard   | 15 |
| 3.5.2.       | Device Parameter Import               | 16 |
| 3.5.3.       | Device Parameter Export               | 17 |
| 3.6.         | Edit Device Parameters                | 19 |
| 3.7.         | Firmware Update                       | 22 |
| 3.8.         | Fixing Double-Module Node ID Conflict | 27 |
| 4. QmixEler  | ments Software                        | 29 |
| 4.1.         | Edit Device Parameters                | 29 |
| 4.2.         | Export Device Configuration           | 33 |
| 4.3.         | Export Project                        | 33 |
| 4.4.         | Send Log-Files                        | 35 |
| 5. Qmix P /  | Q+ / Q- / TC and V Modules            | 36 |

|       | 5.1.     | Edit device parameters - Overview      | 36 |
|-------|----------|----------------------------------------|----|
| 6. Q  | mix I/O- | B Module                               | 39 |
|       | 6.1.     | Configuring a bus terminal             | 39 |
|       | 6.1.1.   | Overview                               | 39 |
|       | 6.1.2.   | Device parameter access                | 39 |
|       | 6.1.3.   | Register access                        | 42 |
|       | 6.1.4.   | Reading register values                | 42 |
|       | 6.1.5.   | Writing register values                | 43 |
|       | 6.2.     | KL316x - Analog input terminal 010 V   | 46 |
|       | 6.2.1.   | Configuring Auto Calibration           | 46 |
|       | 6.3.     | KL320x – PT100 (RTD) Terminal          | 49 |
|       | 6.3.1.   | Configuring Sensor Type                | 49 |
|       | 6.4.     | KL331x - Thermocouple Terminal         | 53 |
|       | 6.4.1.   | Configuring Thermocouple Type          | 53 |
|       | 6.5.     | Adding Terminals                       | 56 |
|       | 6.5.1.   | Preparations                           | 56 |
|       | 6.5.2.   | Restore Factory Default Settings       | 56 |
|       | 6.5.3.   | Adapt Inhibit Time and Save Parameters | 58 |
| 7. ne | MESYS    | UserInterface                          | 60 |
|       | 7.1.     | Edit Device Configuration              | 60 |
|       | 7.1.1.   | Starting the Configuration Wizard      | 60 |
|       | 7.1.2.   | Setting the Gear Factor                | 62 |
| 8. BA | ASE 120  | / BASE 600 Firmware Update             | 64 |
|       | 8.1.     | Preparation                            | 64 |
|       | 8.2.     | Update procedure                       | 65 |

## 1.2. Change history

| REV  | DATE       | CHANGES                                                                                                    |
|------|------------|----------------------------------------------------------------------------------------------------|
| 1.00 | 2016-02-05 | Creation of service guide document                                                                                                    |
| 1.01 | 2016-04-28 | Added clearing of initial CAN passive error                                                                                           |
| 1.02 | 2016-05-10 | Added section for editing device parameters                                                                                           |
| 1.03 | 2016-09-27 | Added section for editing device configuration with neMESYS UserInterface                                                             |
| 1.04 | 2016-10-24 | Added section about export of QmixElements project, device configuration and log files                                                |
| 1.05 | 2017-01-06 | Added documentation for QmixIO-B module terminal configuration                                                                        |
| 1.06 | 2017-07-03 | Added documentation for neMESYS firmware update                                                                                       |
| 1.07 | 2018-06-26 | Added documentation for QmixIO-B register access<br>Added documentation for configuration of bus terminal KL316x calibration interval |
| 1.08 | 2018-07-25 | Added BASE 120 / 600 Firmware Update procedure                                                                                        |
| 1.09 | 2018-08-13 | Added section for fixing Node ID conflicts of neMESYS Double Modules                                                                  |
| 1.10 | 2019-02-06 | Added documentation for QmixIO-B sensor type configuration for K320x PT100 bus terminals                                              |
| 1.11 | 2019-03-27 | Added section Adding Terminals to Qmix I/O-B Module                                                                                   |

## 2. Introduction

## 2.1. Foreword

With this service guide we want to support you as much as possible in handling the device service or failure cases. Please do not hesitate to contact us in case of any questions or suggestions.

## 2.2. Symbols and keywords used

The following symbols are used in this manual and should assist you in navigating through this document:

|--|

**TIPP**. Describes practical tips and useful information to facilitate the handling of the device.

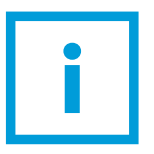

**IMPORTANT**. Describes important information and other especially useful notes, in which no dangerous or damaging situations can arise.

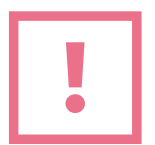

**ATTENTION**. Identifies a potentially harmful situation. Failure to avert this situation may result in damage to the product or anything in its proximity.

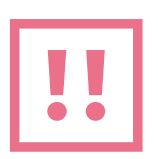

**CAUTION**. Indicates a potentially dangerous situation. Failure to avert this situation may result in light or minor injuries or damages.

## 3. neMESYS Service Tool

## 3.1. Download

For most service procedures in this guide you need special software – the neMESYS Service Tool – **EPOS Studio**. You can download this service tool from this location:

http://www.cetoni.de/support/downloads/software.html

## 3.2. Installation

Run the downloaded .exe file to start the installation. Select the custom setup and ensure that the following components are selected (EPOS, EPOS2 and EPOS Studio):

| BPOS Positioning Controller - InstallShield Wizard                                                                                                    | ×                                                                                                    |
|----------------------------------------------------------------------------------------------------|----------------------------------------------------------------------------------------------------|
| Custom Setup<br>Select the program features you want installed.                                                                                                    | E                                                                                                    |
| Click on an icon in the list below to change how a feature is in<br>FPOS Positioning Controller<br>FPOS P<br>FPOS P<br>FPOS Studio | This feature requires 0KB on<br>your hard drive. It has 0 of 6<br>subfeatures selected. The<br>subfeatures free up 98MB on<br>your hard drive. |
| InstallShield                                                                                                    | Next > Cancel                                                                                                    |

### 3.3. Start

Before you start the EPOS Studio make sure that your Starter Module / Base Module is properly connected to your PC and switched on. Make sure that no other pump is connected to your Starter Module and that only one neMESYS pump is connected to your Base Module.

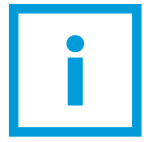

**IMPORTANT**. Only one single pump should be connected to your PC when using the service tool to avoid communication issues and to prevent accidental modification of device parameters.

Then start the EPOS Studio software. The Startup wizard appears and guides you through the creation of an EPOS Studio project.

#### First select Create New Project.

| 📑 New Project                      |                                                                                                    | × |
|------------------------------------|----------------------------------------------------------------------------------------------------|---|
| maxon motor<br>driven by precision | Step 1: Introduction Please select a project Please Select a project PPOS Project PPOS Project PPOS Project Create New Project Don't show at program start |   |
|                                    | < Zurück Weiter > Abbrechen Hilfe                                                                                                    |   |

Then enter a project name.

| 📑 New Project    | ×                                                                             |
|------------------|-------------------------------------------------------------------------------|
| Step 2: Settings | me.<br>ject1<br>re your project.<br>Files (x86)\maxon motor ag\EPOS Positioni |
| < Zurück         | Weiter > Abbrechen Hilfe                                                      |

Skip step 3

| 📑 New Project                      |                                                                                                    | × |
|------------------------------------|----------------------------------------------------------------------------------------------------|---|
| maxon motor<br>driven by precision | Add Devices to your network.         Devices:       Devices in your network:         PPOS2       POS3         PEPOS2       POS         PEOS       MCD EPOS         POS P       MCD EPOS P |   |
|                                    | < Zurück Weiter > Abbrechen Hilfe                                                                                                    |   |

Then select the communication driver **CANopen** (1) (or RS232, if you are connected via RS232) and add (2) it to your drivers in the network on the right side.

| 📑 New Project                      |                                                                                                    | × |
|------------------------------------|----------------------------------------------------------------------------------------------------|---|
| maxon motor<br>driven by precision | Step 4: Communication Drivers to your network.         Communication Drivers:       Drivers in your network:         RS232       >>         CANopen       DEL         DEL       DEL |   |
|                                    | < Zurück Weiter > Abbrechen Hilfe                                                                                                    |   |

In Step 5 simply click the **Finish** button.

| New Project                        |                                                                                                    | × |
|------------------------------------|----------------------------------------------------------------------------------------------------|---|
| maxon motor<br>driven by precision | Step 5: Allocation         Allocation of Devices and Communication Drivers.         Devices in your network:       Network Structure:         Image: Step 1 and Structure:       Image: Step 1 and Structure:         Image: Step 2 and Structure:       Image: Step 2 and Structure:         Image: Step 2 and Structure:       Image: Step 2 and Structure:         Image: Step 2 and Step 2 and Step 2 |   |
|                                    | < Zurück Fertig stellen Abbrechen Hilfe                                                                                                    |   |

Now you should see the applications screen.

| 🕼 EPOS Studio 2.1 [C:\Program Files (x86)\maxon motor ag\EPOS Positioning Controller\EPOS Studio\MyProjects\Service_Proje — 🛛 🛛 🗙 |
|----------------------------------------------------------------------------------------------------|
| <u>Elle View Extras W</u> indow <u>H</u> elp                                                                                      |
| i 🛄 📦 🕞 I 💵 🥔 🔊 🖕 i 🚱 💂                                                                                                    |
| Navigation P ×                                                                                                    |
| Communication                                                                                                    |
| *                                                                                                    |
| E IXXAT_USB-to-CAN compact 0<br>└ CAN0                                                                                            |
| Workspace                                                                                                    |
| Communication                                                                                                    |
| ""> Wizards                                                                                                    |
| Tools                                                                                                    |
| »<br>•                                                                                                    |
| Status                                                                                                    |
| Type Node Code Name Description                                                                                                   |
|                                                                                                    |

## 3.4. Searching for devices (nodes)

Right click on the **CAN0** communication interface and select **Scanning Devices**.

| DEPOS Studio 2.1 [C:\Program Files (x86)\maxon motor ag\EPOS Positioning Controller\EPOS Studio\MyProjects\Service_Proje | - | × |
|----------------------------------------------------------------------------------------------------|---|---|
| Elle View Extras Window Help                                                                                             |   |   |
| i 🔼 🥎 🔚   💵   🖋 🖉 😰 💂 i 🔞 💂                                                                                              |   |   |
| Navigation 4 ×                                                                                                    |   |   |
| Communication                                                                                                    |   |   |
| *                                                                                                    |   |   |
| E 👤 LocalHost                                                                                                    |   |   |
| IXXA7_USD to-CAN compact 0                                                                                               |   |   |
| CAND                                                                                                    |   |   |
| 1X Scanning Devices                                                                                                    |   |   |
|                                                                                                    |   |   |
|                                                                                                    |   |   |

In the following Scanning Devices dialog, click the **Settings** button.

|                    | Transfer Rate          | Device Name          | Vendor ID             | Product Code            | Revision Number | Serial Number | Scanning Method |
|--------------------|------------------------|----------------------|-----------------------|-------------------------|-----------------|---------------|-----------------|
|                    |                        |                      |                       |                         |                 |               |                 |
|                    |                        |                      |                       |                         |                 |               |                 |
|                    |                        |                      |                       |                         |                 |               |                 |
|                    |                        |                      |                       |                         |                 |               |                 |
|                    |                        |                      |                       |                         |                 |               |                 |
|                    |                        |                      |                       |                         |                 |               |                 |
|                    |                        |                      |                       |                         |                 |               |                 |
|                    |                        |                      |                       |                         |                 |               |                 |
|                    |                        |                      |                       |                         |                 |               |                 |
|                    |                        |                      |                       |                         |                 |               |                 |
|                    |                        |                      |                       |                         |                 |               |                 |
| ting:IX<br>tus :0° | XAT_USB-to-CAN co<br>% | mpact 0, CAN0, CANop | en, Transfer Rate 100 | 0000 Bit/s, Timeout 500 | ms              |               |                 |
|                    |                        |                      |                       |                         |                 |               |                 |
|                    |                        |                      |                       |                         |                 |               |                 |
|                    |                        |                      |                       |                         |                 |               |                 |
|                    |                        |                      |                       | /                       |                 |               |                 |
|                    |                        |                      |                       |                         |                 |               |                 |

In the Scanning Settings dialog, deselect all Transfer Rates except **1000000 Bit/s 1**. Then deselect **LSS Method 2** and click **OK 3**.

|             | tungs                 |               | Scanned Transfer Rates                                                                                               |            |  |
|-------------|-----------------------|---------------|----------------------------------------------------------------------------------------------------|------------|--|
| ☐ Interfac  | ce IXXAT_USB-to-      | CAN compact 0 | ☑ 1000000 Bit/s           □ 800000 Bit/s           □ 500000 Bit/s           □ 250000 Bit/s           □ 1250000 Bit/s |            |  |
| Number of ( |                       |               | 50000 Bit/s                                                                                                    |            |  |
| Standa      | ard Method   🗖 LSS Me | ethod         |                                                                                                    |            |  |
| Range       |                       | Low Limit     | High Limit                                                                                                    | High Limit |  |
| Ran         | ge                    | Low Limit     | Tingit Entric                                                                                                    |            |  |
| Ran         | ge<br>lange           | 1             | 127                                                                                                    |            |  |

Now click the **Start Scanning** Button in the Scanning Devices dialog. The software now tries to communicate with all devices starting from ID 1 to ID 127.

| Iode ID              | Transfer Rate                     | Device Name            | Vendor ID             | Product Code            | Revision Number | Serial Number | Scanning Method |
|----------------------|-----------------------------------|------------------------|-----------------------|-------------------------|-----------------|---------------|-----------------|
| ode 2                | 1000000 Bit/s                     | EPOS                   | 0x000000FB            | 0x6010001C              | 0x20330110      | 0x00000000    | Standard Method |
|                      |                                   |                        |                       |                         |                 |               |                 |
|                      |                                   |                        |                       |                         |                 |               |                 |
|                      |                                   |                        |                       |                         |                 |               |                 |
|                      |                                   |                        |                       |                         |                 |               |                 |
|                      |                                   |                        |                       |                         |                 |               |                 |
|                      |                                   | 1                      |                       |                         |                 |               |                 |
| tting : IX           | XAT_USB-to-CAN com                | npact 0, CANO, CANoper | n, Transfer Rate 1000 | 0000 Bit/s, Timeout 500 | ms              |               |                 |
| atus : 75            | /0                                |                        |                       |                         |                 |               |                 |
| andard N<br>andard N | /ethod: Node 7<br>/ethod: Node 8  |                        |                       |                         |                 |               |                 |
| andard N<br>andard N | Nethod: Node 9<br>Nethod: Node 10 |                        |                       |                         |                 |               |                 |

As soon as a node appears in the list of scanned devices **1**, you can stop the scanning by clicking the **Stop Scanning** button **2**. Then close the Scanning Devices dialog by clicking the **OK** button in the

bottom right. Now you should see the main application window again with the detected node below CAN0 interface:

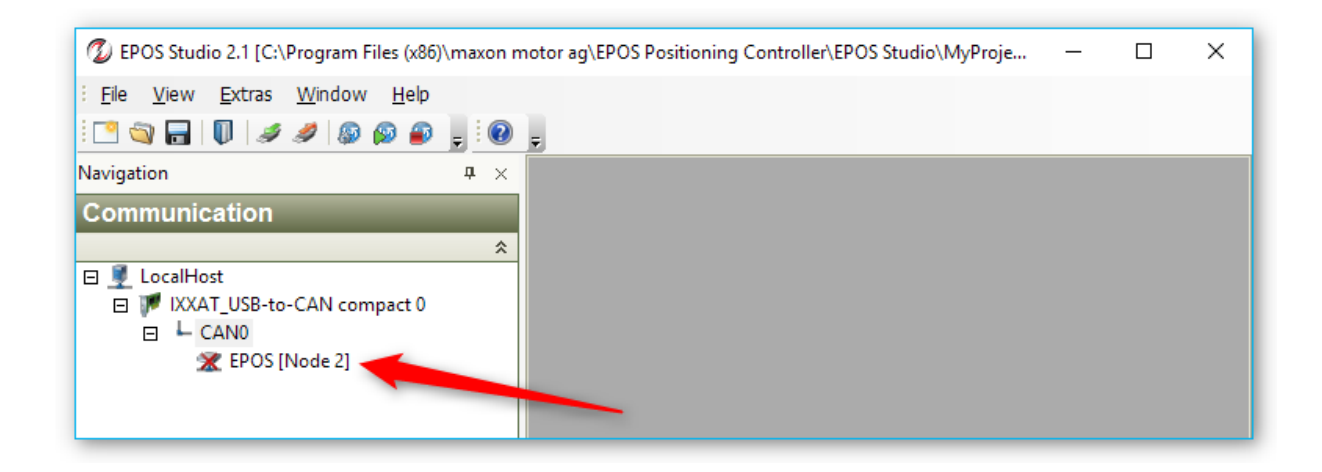

Now click with the right mouse button on the node and then select **Connect** from the context menu.

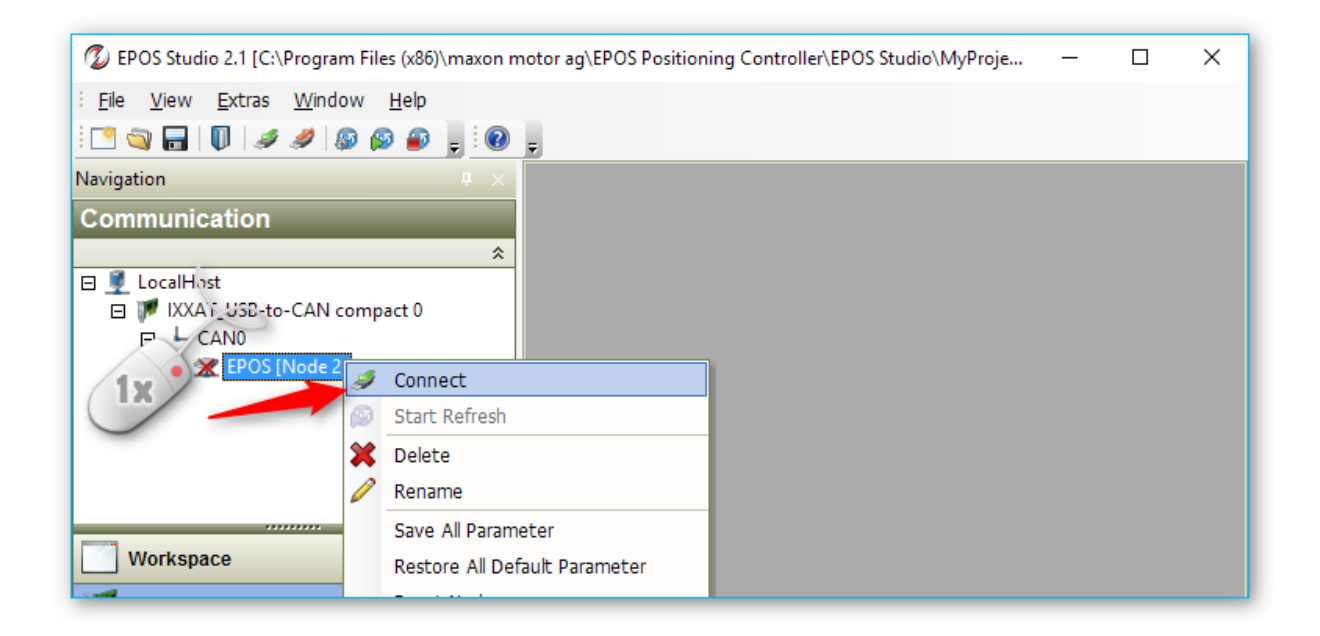

Now the red cross should disappear from the node item and you are connected to the device. It is possible that the device indicates a **CAN Passive Mode Error** right after connection in the status panel at the bottom (see figure below). This is not a real error but just an indication that no other device was connected to the bus at the time when the device was turned on.

| DEPOS Studio 2.1 [C:\Program Files (x86 | )\maxon motor ag\EPOS Positioning       | Controller\EP —          | o x           |
|-----------------------------------------|-----------------------------------------|--------------------------|---------------|
| <u> </u>                                |                                         |                          |               |
| 🔁 😋 🔒 🛛 🖉 🥒 🥔 🖗                         | - · · · · · · · · · · · · · · · · · · · |                          |               |
| Navigation                              | <b>p</b> ×                              |                          |               |
| Communication                           |                                         |                          |               |
|                                         | *                                       |                          |               |
| 🗉 夏 LocalHost                           |                                         |                          |               |
| IXXAT_USB-to-CAN compact 0              |                                         |                          |               |
| CAN0                                    |                                         |                          |               |
| 式 EPOS2 [Node 2]                        |                                         |                          |               |
|                                         |                                         |                          |               |
| 🗆 💴 🤊                                   | ▶ /                                     |                          |               |
| Status                                  |                                         |                          | ₽ ×           |
| Type Node Code                          | Name                                    | Description              |               |
| Error EPOS2 [Node 2] 0x8120             | CAN Passive Mode Error                  | Device changed to CAN pa | ssive Mode be |
|                                         |                                         |                          |               |
| <                                       |                                         |                          | >             |

To clear this error, simply click with the right mouse button on the error message, and select the menu item **Clear All Entries** from the context menu (figure below).

|        | EP<br>■ CANU | POS2 [Node 2 | 2]                  |      |                                       |
|--------|--------------|--------------|---------------------|------|---------------------------------------|
| Status | _            |              | II 💓 :              | »1 » | ₽ ×                                   |
| Туре   | Node         | X            | Code                | Name | Description                           |
| Error  | x            | Clear Al     | 0x8120<br>I Entries | F1   | Device changed to CAN passive Mode be |

Now your device should be properly connected and you are ready to proceed with further operations. The following picture shows, how your communication panel should look like if everything went well.

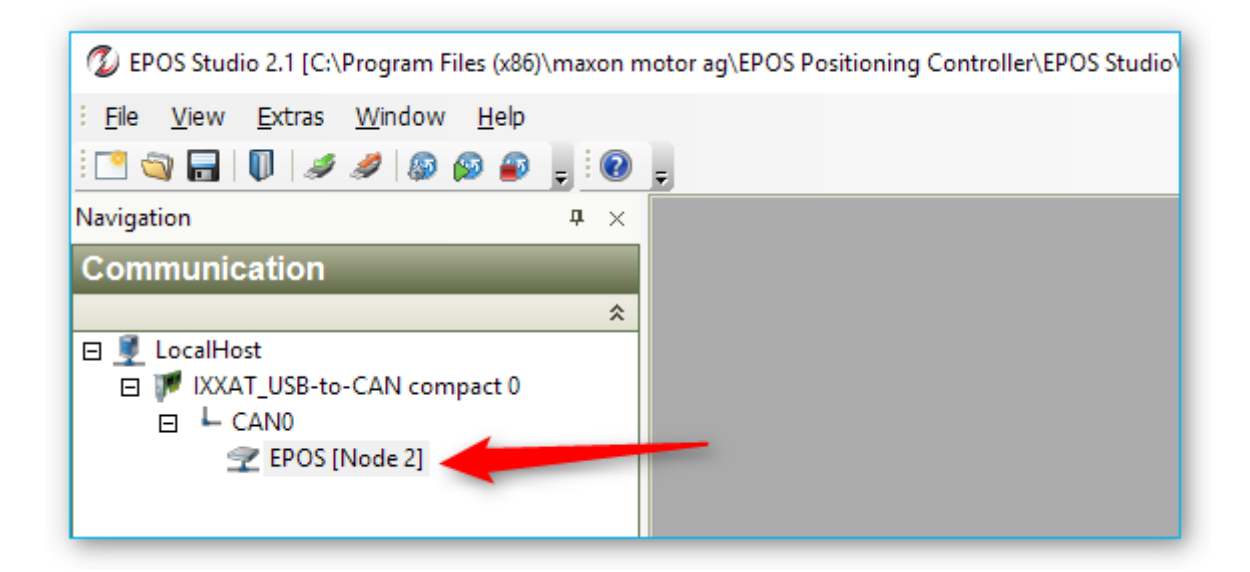

### 3.5. Parameter export / import

#### 3.5.1. Open parameter export/import wizard

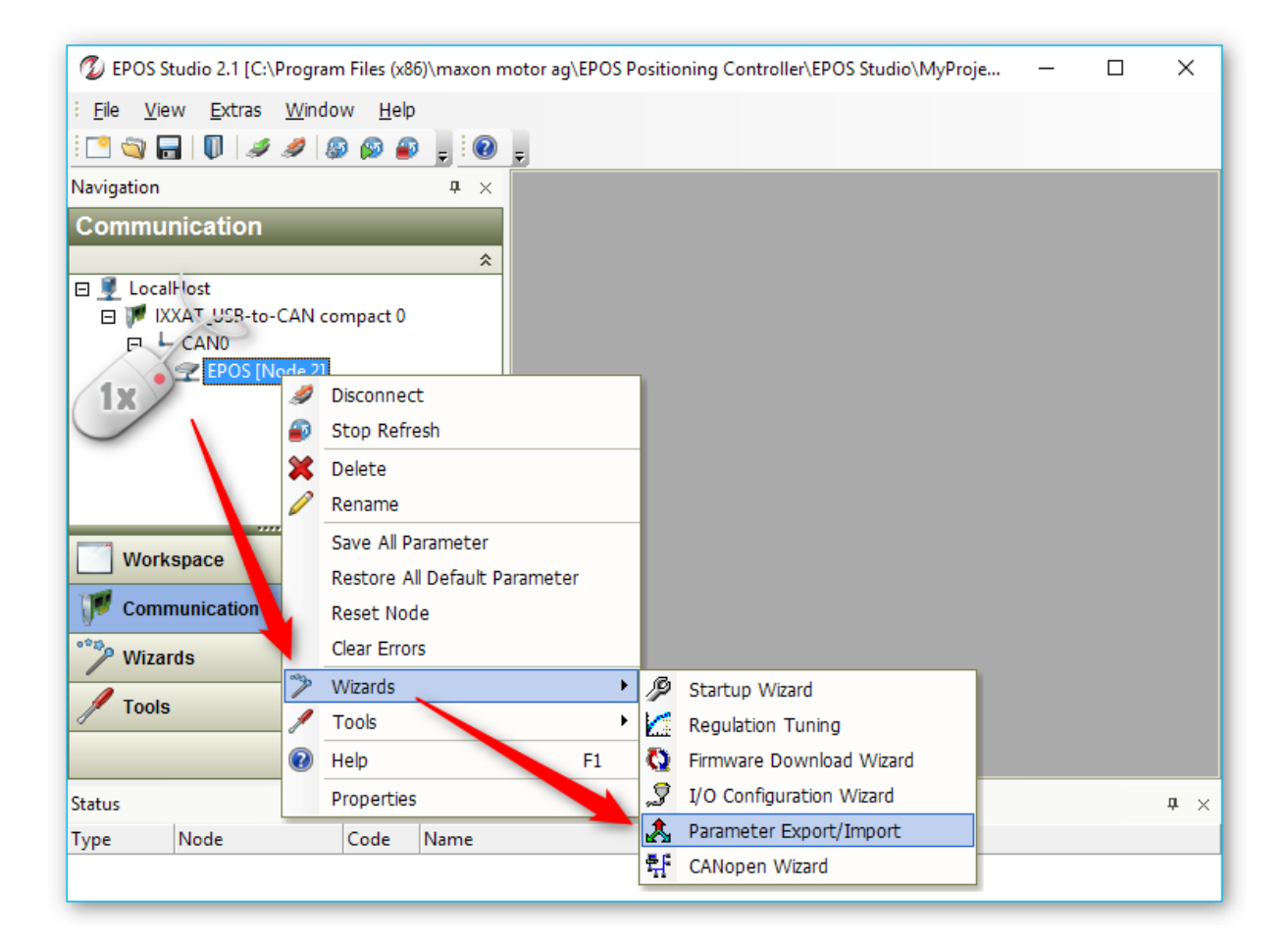

To start the parameter export/import wizard, click with the right mouse button on the node you would like to configure. Then select the **Wizards** from the context menu and in the Wizards menu select **Parameter Export / Import**.

#### 3.5.2. Device Parameter Import

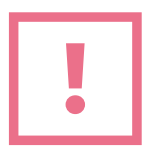

**CAUTION**. Before you import any parameters into your device, you should export your current device parameters so that you can restore them later in case something goes wrong with the parameter import or in case you imported the wrong parameters.

In the Parameter Export/Import dialog first click the button with the 3 points on the right to select a parameter file.

| Parameter Export/Import - EPOS [Node 2]                                              |
|--------------------------------------------------------------------------------------|
| EPOS [Node 2]                                                                        |
| C:\Program Files (x86)\maxon motor ag\EPOS Positioning Controller\EPOS Studio        |
| Export Parameters to file Import Parameters from file Restore All Default Parameters |
| Exit                                                                                 |

Then click the button **Import parameters from file** to import the parameters into the device.

| 💽 Parameter Export/Import - EPOS | 2 [Node 3]                                                                          | ×       |  |  |  |  |  |
|----------------------------------|-------------------------------------------------------------------------------------|---------|--|--|--|--|--|
|                                  |                                                                                     |         |  |  |  |  |  |
| C:\Users\Uwe Kindler\Desktop\CE  | [_X3441_Mitteldruck_V3_29_1_oV_                                                     | mIO.dcf |  |  |  |  |  |
| Export Parameters to file        | Export Parameters to file Import Parameters from file Restore All Default Parameter |         |  |  |  |  |  |
|                                  | Exit                                                                                |         |  |  |  |  |  |

The software now writes the parameters into your device and stores them permanently into internal non-volatile memory.

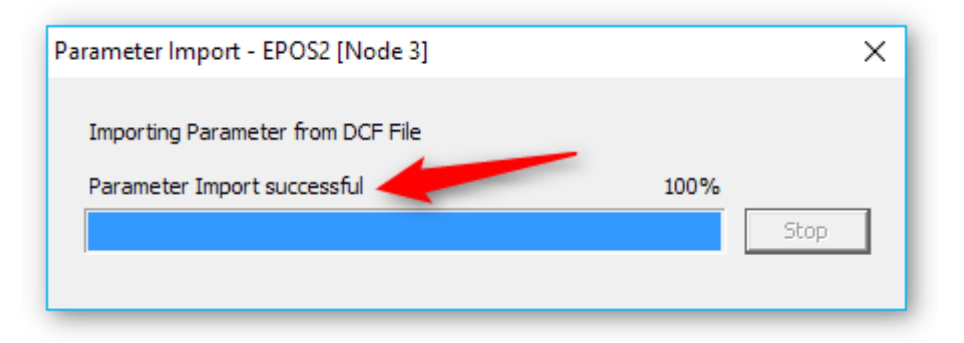

The software should report **Parameter Import successful** at the end of the parameter import.

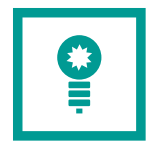

**TIPP**. If you get an error importing the parameters, you should repeat the parameter import – sometimes this fixes the problem.

#### 3.5.3. Device Parameter Export

In the Parameter Export/Import dialog first click the button with the 3 points on the right to select a parameter filename.

| Parameter Export/Import - EPOS [Node 2]            | ×                                             |
|----------------------------------------------------|-----------------------------------------------|
| EPOS [Node 2]                                      |                                               |
| C:\Program Files (x86)\maxon motor ag\EPOS Positio | ning Controller \EPOS Studio                  |
| Export Parameters to file Import Parameters        | ters from file Restore All Default Parameters |
|                                                    |                                               |
| Exit                                               |                                               |

In the Parameter File dialog navigate to the target folder, enter the name of the parameter file **1** and then click the Open button **2**.

| 💋 Select Parameter Fil | le - EPOS2 [Noc | de 3]              |                      |                      |                     | ×    |
|------------------------|-----------------|--------------------|----------------------|----------------------|---------------------|------|
| ← → • ↑ <mark> </mark> | → Dieser PC →   | Desktop > maxon EP | os 🔪                 | ・ ひ "maxon EPOS      | " durchsuchen       | P    |
| Organisieren 🔻         | Neuer Ordner    |                    |                      |                      |                     | ?    |
| 💻 Dieser PC            | ^               | Name               | ^                    | Änderungsdatum       | Тур                 |      |
| 📰 Bilder               |                 |                    | Es wurden keine Such | ergebnisse gefunden. |                     |      |
| 📃 Desktop              |                 |                    |                      |                      |                     |      |
| 🚆 Dokumente            |                 |                    |                      |                      |                     |      |
| 👆 Downloads            |                 |                    |                      |                      |                     |      |
| 👌 Musik                |                 |                    |                      |                      |                     |      |
| 🚰 Videos               | - 1             |                    |                      |                      |                     |      |
| 🏪 System (C:)          |                 |                    |                      |                      |                     |      |
| 🛖 Uwe Kindler (E       | :)              |                    |                      |                      |                     |      |
| 🛖 Postfach (F:)        |                 |                    |                      |                      |                     |      |
| 💼 Leiter (G·)          | ~               | <                  |                      |                      |                     | >    |
| 1                      | Dateiname: Te   | estParameters      |                      | ✓ Device Confi       | guration File (*.do | :f ~ |
|                        |                 |                    |                      | 2 Öffnen             | Abbrech             | en:  |

Then click the button **Export parameters from file** to import the parameters into the device.

| Parameter Export/Import - EPOS [No                                                   | ode 2] | × |  |  |  |  |  |  |
|--------------------------------------------------------------------------------------|--------|---|--|--|--|--|--|--|
| EPOS [Node 2]                                                                        |        |   |  |  |  |  |  |  |
| C:\Program Files (x86)\maxon motor ag\EPOS Positioning Controller\EPOS Studio        |        |   |  |  |  |  |  |  |
| Export Parameters to file Import Parameters from file Restore All Default Parameters |        |   |  |  |  |  |  |  |
|                                                                                      | Exit   |   |  |  |  |  |  |  |

The software now reads the parameters from the device and writes them into a .dcf file (Device Description File).

| Parameter Export - EPOS2 [Node 3] | ×    |
|-----------------------------------|------|
| Exporting Parameter to DCF File   |      |
| Parameter Export successful 100%  |      |
|                                   | Stop |
|                                   |      |

The software should report **Parameter Export successful** at the end of the parameter import.

## 3.6. Edit Device Parameters

You can use der service tool to edit device parameters.

| ! |
|---|
|---|

**CAUTION**. Before you edit any parameters, you should export your current device parameters to restore them later in case something goes wrong.

| ! |
|---|
|---|

**CAUTION**. Do only change parameters on request of the cetoni service staff. If you change parameters without consulting cetoni service staff, you may lose warranty in case of a device error.

To open the parameter editor, click with the right mouse button on the node you would like to edit. Then select the menu item **Tools** from the context menu and in the Tools menu select **Object Dictionary**.

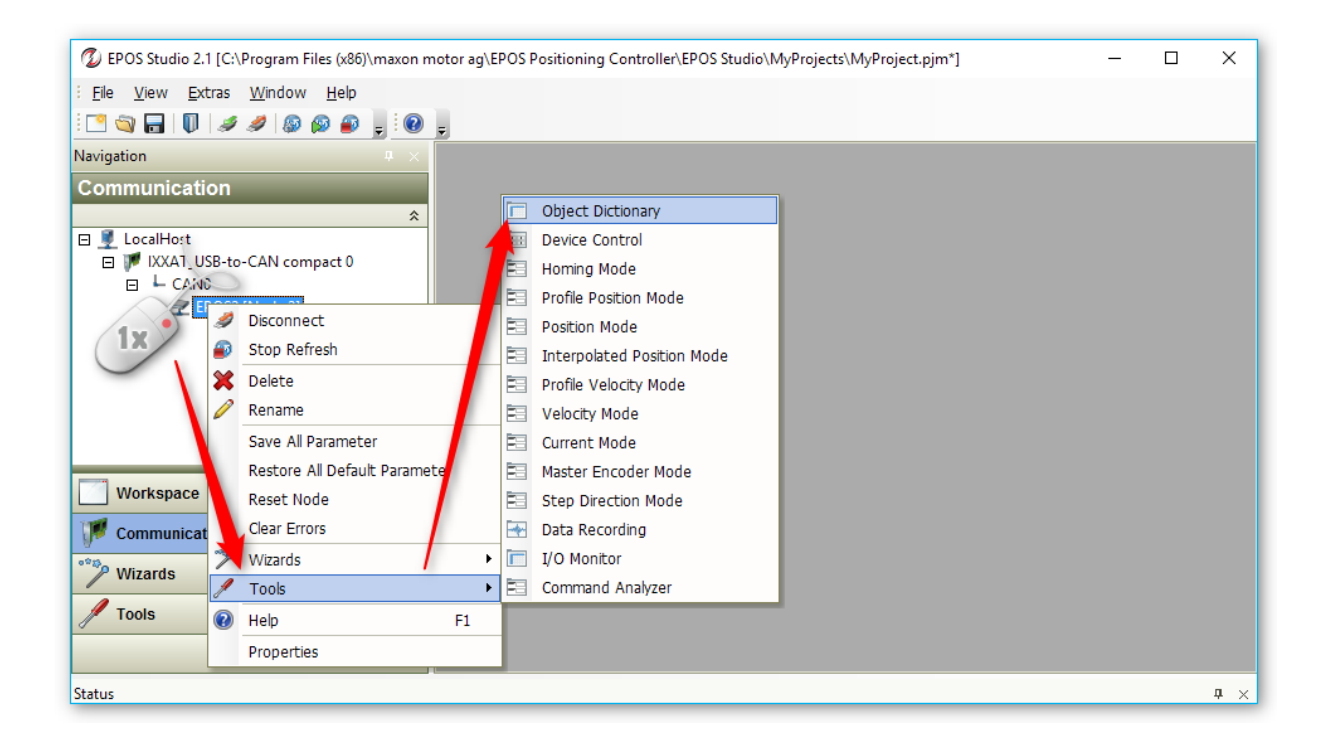

The software now shows the object dictionary for the selected node. In the object dictionary view select **All Objects** from the **Active Object Filter** in the top right corner to show all object dictionary entries (see figure below).

|          |            |                                | Active O | bject Filter | System Parameter |
|----------|------------|--------------------------------|----------|--------------|------------------|
| Index    | ∧ SubIndex | Name                           | Туре     | Access       | System Parameter |
| 0x2001   | 0x00       | CAN Bitrate                    | UInt16   |              | All Objects      |
| 0x2002   | 0x00       | RS232 Baudrate                 | Junt16   | RW           | 5                |
| 0x2008   | 0x00       | Miscellaneous Configuration    | UInt16   | RW           | 1                |
| 0x200A   | 0x00       | CAN Bitrate Display            | UInt16   | RO           | 0                |
| ⊕ 0x2210 |            | Sensor Configuration           |          |              |                  |
| 0x6065   | 0x00       | Max Following Error            | UInt32   | RW           | 2000             |
| ⊕ 0x60F6 |            | Current Control Parameter Set  |          |              |                  |
| 0x60F9   |            | Velocity Control Parameter Set |          |              |                  |
| 0x60FB   |            | Position Control Parameter Set |          |              |                  |
| 0x6402   | 0x00       | Motor Type                     | UInt16   | RW           | 1                |
| 🗄 0x6410 |            | Motor Data                     |          |              |                  |

To edit a parameter, simply double click the parameter row:

| C          | Object   | Dicti   | onary Access                     | EPOS <mark>2</mark> |       | is dis    | abled       | / |
|------------|----------|---------|----------------------------------|---------------------|-------|-----------|-------------|---|
|            |          |         |                                  | Active              | Objec | t Filter: | All Objects | • |
| Inde       | ex       | ∧ SubIn | d Name                           | Т                   | Гуре  | Acc       | Value       | ^ |
| <u>ا</u>   | 0x60C4   |         | Interpolation Data Configuration | n                   |       |           |             |   |
| 0          | 0x60C5   | 0x00    | Max Acceleration                 | U                   | JInt3 | RW        | 4294967295  |   |
| <u>ا</u>   | 0x60F6   |         | Current Control Parameter Set    |                     |       |           |             |   |
| <b>Ð</b> ( | 0x60F9   |         | Velocity Control Parameter Set   |                     |       |           |             |   |
| Ð (        | 0x60FB   |         | Position Control Parameter Set   |                     |       |           |             |   |
| 0          | 0x60FF   | 0x00    | Target Velocity                  | I                   | nt32  | RW        | 0           |   |
| - 0        | 0x6402   | 0x00    | Motor Type                       | U                   | JInt1 | RW        | 1           |   |
| <b>0</b>   | 0x6410   |         | Motor Data                       |                     |       |           |             |   |
|            | - 0x6410 | 0x01    | Continuous Current Limit         | -((n)) U            | JInt1 | RW        | 281         |   |
|            | 0x6410   | 0x02    | Output Current /                 | U S                 | JInt1 | RW        | 562         | - |
|            | 0x6410   | 0x03    | Pole Pair Num' 2x                | U                   | JInt8 | RW        | 1           |   |
|            | 0x6410   | 0x04    | Maximal Mot                      | U                   | JInt3 | RW        | 5240        |   |
|            | 0x6410   | 0x05    | Thermal Time Constant Windin     | g U                 | JInt1 | RW        | 97          |   |
|            | 0x6502   | 0x00    | Supported Drive Modes            | U                   | JInt3 | RO        | 4128869     |   |

Now you can enter the new value 1 in the Edit Value Window and click OK 2.

| Edit Value               |                                                                  | × |
|--------------------------|------------------------------------------------------------------|---|
| Continuous Current Limit | <ul> <li>Decimal Format</li> <li>C Hexadecimal Format</li> </ul> |   |
| ок (2)                   | Cancel                                                           |   |

All edited parameters will get lost if the device is turned off or in case of a reset. To save the changed parameters persistent into the device non-volatile memory, click with right mouse button on the node item in the left **Communication** panel and select **Save All Parameter** from the context menu.

| 💋 EPOS Studio 2.1 [C:\Program            | Files (x86)\maxon m | notor ag\EPO | S Positi | oning Conti | roller\EPOS Studio\My        | - 🗆   | $\times$ |
|------------------------------------------|---------------------|--------------|----------|-------------|------------------------------|-------|----------|
| <u> </u>                                 | v <u>H</u> elp      |              |          |             |                              |       |          |
| : 🔼 🕥 🔒   🗊   🥒 🥔   🔊                    | 🔊 🍙 📮 🗑             | Ŧ            |          |             |                              |       |          |
| Navigation                               | <b>џ</b> ×          | 🔲 Object     | Dictio   | nary - EPO  | S2 [Node 2]                  |       | ₹×       |
| Communication                            |                     |              |          |             |                              |       |          |
| □ 및 LocalHost<br>□ ♥ IXXAT_USB-to-CAN co | mpact 0             | Ob           | ject     | Diction     | nary Access                  | EP    | 05       |
|                                          |                     |              |          |             |                              |       | 4        |
|                                          | Disconnect          |              |          | SubInd      | Name                         |       |          |
| 1                                        | Stop Refresh        |              |          |             | Interpolation Data Configura | ation |          |
|                                          | Delete              |              |          | 0x00        | Max Acceleration             |       |          |
|                                          |                     |              |          |             | Current Control Parameter    | Set   |          |
|                                          | Kename              |              |          |             | Velocity Control Parameter   | Set   |          |
|                                          | Save All Paramete   | er           |          |             | Position Control Parameter   | Set   |          |
|                                          | Restore All Defau   | lt Parameter |          | 0x00        | Target Velocity              |       |          |
| Workspace                                | Reset Node          |              |          | 0x00        | Motor Type                   |       |          |
|                                          | Clear Errors        |              |          | 0.01        | Motor Data                   |       |          |
| Communication                            | Clear Errors        |              |          | 0x01        | Continuous Current Limit     |       |          |
| °°₽ Mizarda >                            | Wizards             |              | •        | 0x02        | Dala Dair Number             |       |          |
| / Wizarus                                | Tools               |              | •        | 0x03        |                              |       |          |
| 🖋 Tools 🛛 🔞                              | Help                |              | F1       | 0x05        | Thermal Time Constant Wir    | nding |          |
|                                          | Properties          |              |          |             | · · ·                        |       | >        |
|                                          |                     | P            |          |             |                              |       |          |

## 3.7. Firmware Update

To update the firmware, you need to be connected to your device – that means you have successfully completed the steps in section 3.4.

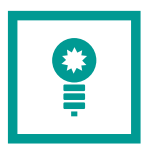

**TIPP**. To protect other devices from accidental updates, you should only connect the device to your base module, that you would like to update.

To open the Firmware Download Wizard, click with the right mouse button on the node you would like to update. Then select the menu item **Wizards** from the context menu and in the Wizards menu select **Firmware Download Wizard.** 

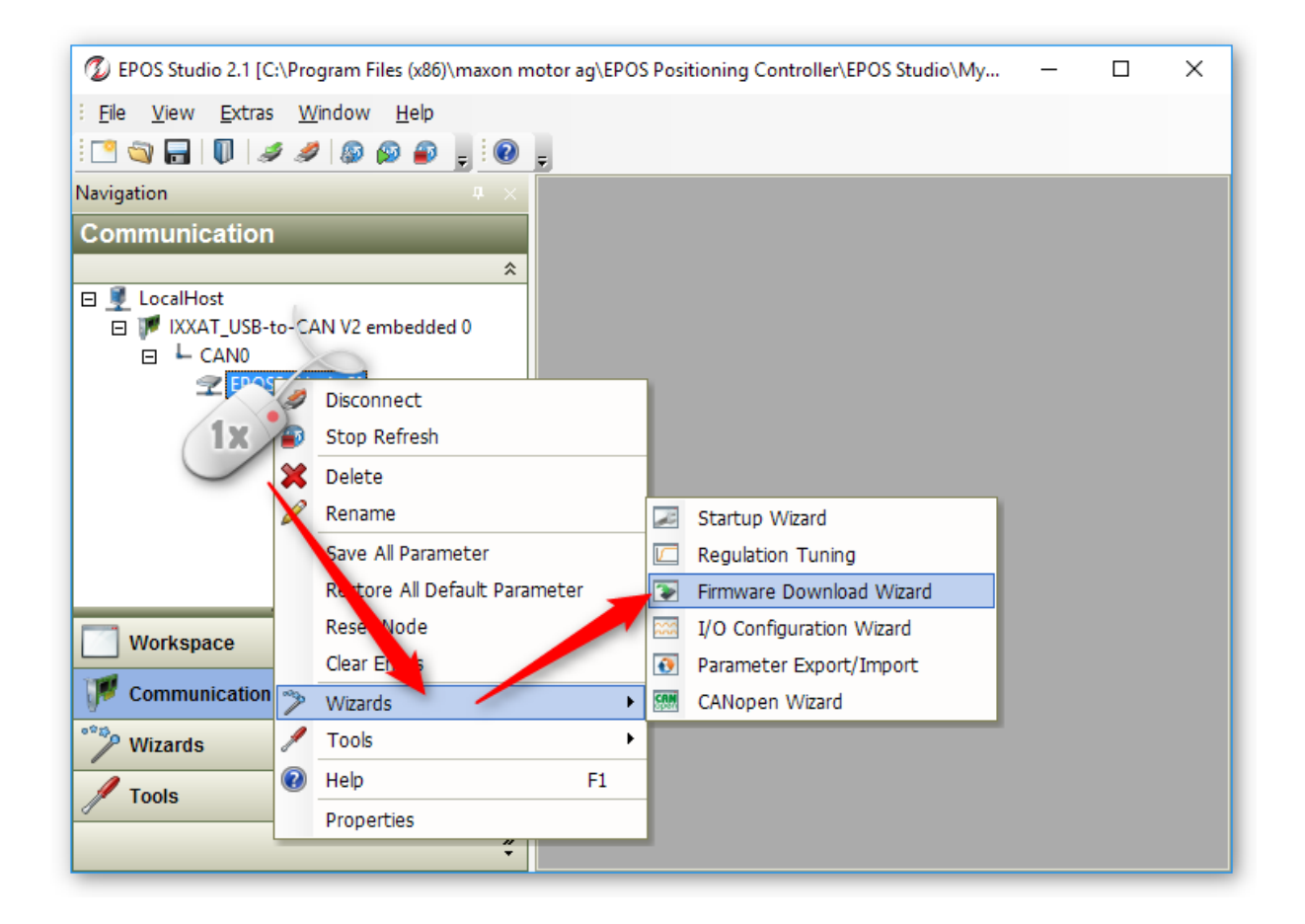

In the window that appears, confirm the warning by clicking the Confirm button and then click the **Next >** button to continue.

| 下 Firmware Do | ownload Wizard - EPOS2 [Node 2]                                                                                                    | × |
|---------------|----------------------------------------------------------------------------------------------------|---|
|               | Step 1: Download WARNING                                                                                                    | _ |
| 3             | WARNING! The firmware download is a critical procedure!                                                                                                    |   |
|               | In case of interrupted download procedure:                                                                                                    |   |
|               | <ul> <li>Connect the device to USB interface</li> <li>Restart the Download Wizard (Step 1)</li> <li>Switch off and on the power supply (power reset)</li> <li>Continue executing the wizard (Step 2,)</li> </ul> |   |
|               | Confirm that you've read the warning!                                                                                                    |   |
|               |                                                                                                    |   |
|               | < Zurück Weiter > Abbrechen Hilfe                                                                                                    |   |

In the next step of the update wizard, you will see on the left **1** the firmware version, which is currently installed in the device If the version matches the one you want to install, you can now exit the Fimware update.

| 下 Firmware Do | wnload Wizard - EPOS2 [No               | ode 2]           |                  | ×     |
|---------------|-----------------------------------------|------------------|------------------|-------|
|               | Step 2: Firmware File                   |                  |                  | 2     |
|               | Software Version:                       | 0x2126           | > 777            |       |
|               | Hardware Version:<br>Applicaton Number: | 0x6120<br>0x0143 | >  !!!<br>>  ?!? |       |
|               | Application Version:<br>Header          | 0x0100           | > ???<br>ReadMe  |       |
|               |                                         | _                |                  |       |
|               | < Zurück                                | Weiter >         | Abbrechen        | Hilfe |

If the correct version is not installed in the device, click on the button with the 3 dots 2 to display the file dialog for selecting the firmware file. Select the firmware file according to the information provided by the CETONI support staff.

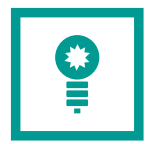

**TIPP**. Normally the firmware files are located in C:\Program Files (x86)\maxon motor ag\EPOS Positioning Controller\EPOS2\03 Configuration

Now you will see the version of the firmware update file on the right side. Click the **Next** button to start the firmware update.

| 下 Firmware Do | wnload Wizard - EPOS2 [N | ode 2]       |                 | ×     |
|---------------|--------------------------|--------------|-----------------|-------|
|               | Step 2: Firmware File    | e            |                 |       |
|               | C:\\\Epos_2              | 126h_6120h_0 | )143h_0100h.bin |       |
|               | Software Version:        | 0x2126       | > 0x2126        | ]     |
| -,            | Hardware Version:        | 0x6120       | > 0x6120        |       |
|               | Applicaton Number:       | 0x0143       | > 0x0143        |       |
|               | Application Version:     | 0x0100       | > 0x0100        |       |
|               | Header                   |              | ReadMe          | ]     |
|               |                          |              |                 |       |
|               | < Zurück                 | Weiter >     | Abbrechen       | Hilfe |

In the next wizard page, click the button with the 3 dots to select a writable folder for temporary storage of the exported device parameters. You can choose the Desktop folder here or any other writable folder. Then click the **Export** button to export the device configuration file (\*.dcf).

| 下 Firmware Do | wnload Wizard - EPOS2 [Node 2]                                  | Х |  |  |  |  |
|---------------|-----------------------------------------------------------------|---|--|--|--|--|
|               | Step 3: Save System Parameters                                  | _ |  |  |  |  |
| 3             | The system parameters are overwritten during Firmware Download. |   |  |  |  |  |
|               | Save the actual system                                          |   |  |  |  |  |
|               | axon motor ag\EPOS Positioning Controller\EPOS Studio           |   |  |  |  |  |
|               |                                                                 |   |  |  |  |  |
|               | Export Parameter 2                                              |   |  |  |  |  |
|               |                                                                 |   |  |  |  |  |
|               | < Zurück Weiter > Abbrechen Hilfe                               |   |  |  |  |  |
|               | ······································                          | _ |  |  |  |  |

After the parameter export, click the **Next** button to proceed. On the next Wizard page click the **Start** button to start the firmware download.

| Firmware Dow | nload Wizard - EPOS2 [Node 2]     | × |
|--------------|-----------------------------------|---|
| >            | Click on the start button 0 %     |   |
|              | Method: Standard Download         |   |
|              | Start Stop History                |   |
|              | < Zurück Weiter > Abbrechen Hilfe |   |

The firmware download starts

Now wait, until the progress bar reaches 100% and proceed by clicking the **Next** button.

| 下 Firmware Do | wnload Wizard - EPOS2 [Node 2]                                         | × |
|---------------|------------------------------------------------------------------------|---|
|               | Step 4: Firmware Download                                              |   |
|               | Firmware Download successful 100 %                                     |   |
|               | Method: Standard Download           Start         Stop         History |   |
|               | < Zurück Weiter > Abbrechen Hilfe                                      |   |

On the next page of the Firmware wizard, you can reimport the previously exported device parameters. The input field should already contain the right parameter file. Click the Import **Parameter** button to start the parameter import.

| 下 Firmware Do | wnload Wizard - EPOS2 [Node 2]                                                                                                    | × |
|---------------|----------------------------------------------------------------------------------------------------|---|
|               | Step 5: Restore System Parameters                                                                                                    | _ |
| >             | Press the button 'Import Parameter' to import the saved system<br>parameters.<br>Press the button 'Default Parameters' to restore all default EPOS<br>parameters. |   |
|               | C:\Users\ Desktop\Test.dcf                                                                                                    |   |
|               | Import Parameter Default Parameters                                                                                                    |   |
|               | < Zurück Weiter > Abbrechen Hilfe                                                                                                    |   |

After the parameter import, you can click the **Next** button to finish the firmware download wizard.

## 3.8. Fixing Double-Module Node ID Conflict

If you have one Double Module connected to one Base Module, a device scan with the EPOS Studio Software should show you two different node identifiers – one for each pump channel of the double module. If only one node has been detected, then there is likely a node conflict - i.e. the two channels have the same node ID.

To fix the node conflict, do the following steps. Connect only the Double Module to your base module – remove any other modules. Then set the service switch into **OFF** position (see picture above). Now scan for devices in EPOS Studio.

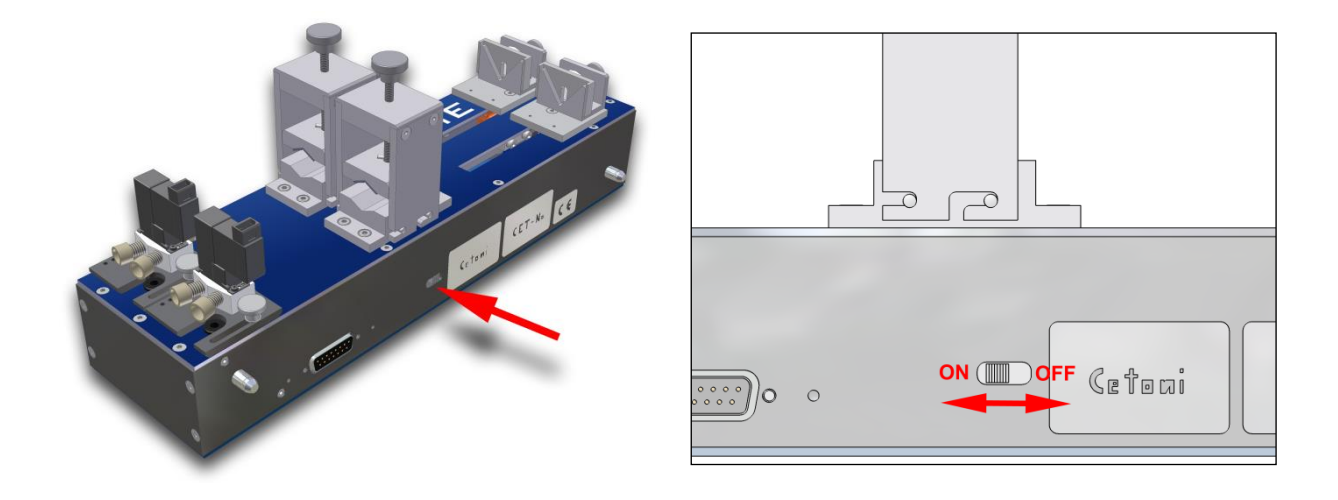

The scan in EPOS studio should detect one Node:

| Scanning  | Devices                                    |                                                                            |                                                                                        |                                                                                                    |                                                                                                    |                                                                                                    |                                                                                                    | >                |
|-----------|--------------------------------------------|----------------------------------------------------------------------------|----------------------------------------------------------------------------------------|----------------------------------------------------------------------------------------------------|----------------------------------------------------------------------------------------------------|----------------------------------------------------------------------------------------------------|----------------------------------------------------------------------------------------------------|------------------|
| canned De | vices                                      |                                                                            |                                                                                        |                                                                                                    |                                                                                                    |                                                                                                    |                                                                                                    |                  |
| Node-ID   | Transfer Rate                              | Device                                                                     | Vendor ID                                                                              | Product Code                                                                                                | Revision Number                                                                                                    | Serial Number                                                                                                    | Scapping Method                                                                                                    |                  |
| Node 2    | 1000000 Bit/s                              | EPOS                                                                       | 0x000000FB                                                                             | 0x6010001C                                                                                                  | 0x20330110                                                                                                    | 0x0000000                                                                                                    | Standard Method                                                                                                    |                  |
|           |                                            |                                                                            |                                                                                        |                                                                                                    |                                                                                                    |                                                                                                    |                                                                                                    |                  |
|           | $\sim$                                     |                                                                            |                                                                                        | ~~~                                                                                                    | A . A                                                                                                    | 1                                                                                                    | ~                                                                                                    | _                |
|           | Scanning<br>canned De<br>Node-ID<br>Node 2 | Scanning Devices canned Devices Node-ID Transfer Rate Node 2 1000000 Bit/s | Scanning Devices canned Devices Node_TD Transfer Rate Device Node 2 1000000 Bit/s EPOS | Scanning Devices canned Devices Node-ID Transfer Rate Device Vendor ID Node 2 1000000 Bit/s EPOS 0x000000FB | Scanning Devices canned Devices Node-ID Transfer Rate Device Vendor ID Product Code Node 2 1000000 Bit/s EPOS 0x000000FB 0x601000 1C | Scanning Devices canned Devices Node-ID Transfer Pate Device Vendor ID Product Code Revision Number Node 2 1000000 Bit/s EPOS 0x000000FB 0x6010001C 0x20330110 | Scanning Devices  canned Devices  Node_ID Transfer Rate Device Vendor ID Product Code Revision Number Serial Number Node 2 1000000 Bit/s EPOS 0x000000FB 0x6010001C 0x20330110 0x0000000 | Scanning Devices |

If the software does not detect any node, then there is a hardware defect and you should contact the CETONI support for further instructions.

If the software has detected one node, then you can stop the scanning process and then click with the right mouse button on the node row in the table of scanned devices and select the menu item **Change Node-ID** from the context menu.

| æ | Scanning   | Devices       |        |                                          |              |                 |        |
|---|------------|---------------|--------|------------------------------------------|--------------|-----------------|--------|
| 5 | Scanned De | vices         |        |                                          |              |                 |        |
|   | Node-ID    | Transfer Rate | Devic- | Vendor ID                                | Product Code | Revision Number | Serial |
|   | Node 2     | 1000000 Bit/s | 1x     | Lovoooooce<br>Automatically Assign Node- | IDs          | 0x20330110      | 0x000  |
|   |            |               |        | Change Node-ID                           |              |                 |        |
|   |            |               |        | Change Transfer Rate                     |              |                 |        |

Set the node ID to 114. Then rescan to verify that the software finds the node 114. The node 114 is now your left channel. Now set the service switch back into the **ON** position. Scan for devices in EPOS Studio. The software should find two nodes - the node 114 and a second node.

| R | Scanning   | Devices       |        |           |                    |                 |               |                  | × |
|---|------------|---------------|--------|-----------|--------------------|-----------------|---------------|------------------|---|
|   | Scanned De | vices         |        |           |                    |                 |               |                  |   |
|   | Node-ID    | Transfer Rate | Device | Vendor ID | Product Code       | Revision Number | Serial Number | Scanning Method  |   |
|   | Node 114   | 1000000 Bit/s | EPOS   | 0x00000FB | 0x6010001C         | 0x20330110      | 0x0000000     | Standard Method  |   |
|   | Node 2     | 1000000 Bit/s | EPOS   | 0x00000FB | 0x6010001C         | 0x20330110      | 0x0000000     | Standard Method  |   |
|   |            |               |        |           |                    |                 |               |                  |   |
| 5 | had        | $\sim \sim$   | $\sim$ | $\sim$    | $M \wedge \Lambda$ | $\sim$          |               | $\sim \sim \sim$ |   |

Now change the Node ID of the channel with the Node ID <> 144 to node ID 113 and then set the node ID from Node 114 to 112 and rescan to verify that the two nodes are detected. The software should detect the two nodes 112 and 113.

| R | R Scanning Devices X |               |        |            |              |                 |               |                 |                 |  |  |
|---|----------------------|---------------|--------|------------|--------------|-----------------|---------------|-----------------|-----------------|--|--|
|   | Scanned De           | vices         |        |            |              |                 |               |                 |                 |  |  |
|   | Node-ID              | Transfer Rate | Device | Vendor ID  | Product Code | Revision Number | Serial Number | Scanning Method |                 |  |  |
|   | Node 112             | 1000000 Bit/s | EPOS   | 0x000000FB | 0x6010001C   | 0x20330110      | 0x00000000    | Standard Method |                 |  |  |
|   | Node 113             | 1000000 Bit/s | EPOS   | 0x000000FB | 0x6010001C   | 0x20330110      | 0x00000000    | Standard Method |                 |  |  |
| 5 | $\mathbb{W}$         | $\sim$        | $\sim$ | m          | $\sim$       | $\sim$          | ~~~~~         | m               | $ \rightarrow $ |  |  |

Now you can reconfigure your device in QmixElements software.

If you use a Starter Module instead of a BASE-Module then you might need to change the Node ID of the Starter Module to ID 115 before you connect the Double Module to avoid node ID conflicts with the Starter Module.

## 4. QmixElements Software

# 4.1. Lowering Log-Interval of CSV and Graphical Logger

The minimum value of the log interval in QmixElements is limited to 0.1 seconds. Because Windows is not a realtime operating system, there is always jitter when doing things in certain intervals. That means, when the log interval is set to 0.1 seconds it may be up to 0.11 or down to 0.09 seconds. So there is a jitter of ca.  $\pm$  10 ms. The lower the log interval, the higher is the impact of this jitter on the precision of the recorded values. That means for a log interval of 0.1 seconds the jitter of  $\pm$  10 ms will cause a deviation of 10%. For a log interval of 0.01 seconds the jitter may cause a deviation of 100% - that means the interval of the recorded values reaches from 0.005 to 0.02 seconds. Therefore we decided to limit the log interval to a reasonable value of 0.1 seconds.

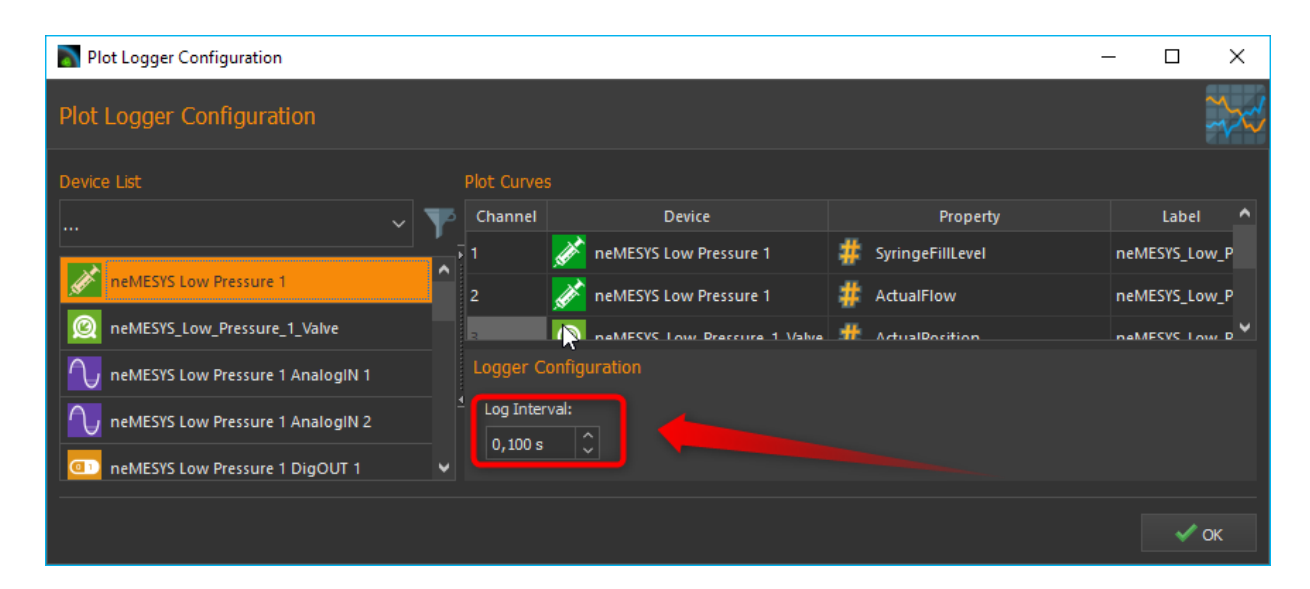

To lower the minimum log interval of the CSV and graphical logger, you need to edit the current active device configuration. To do this, select Device  $\rightarrow$  Browse Configuration Folder from the application main menu.

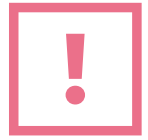

**ATTENTION**. It is not recommended to lower the interval below 0.01 seconds because the timestamps of the recorded values will not match the real timestamps and because the precision of the recorded timestamps is too low.

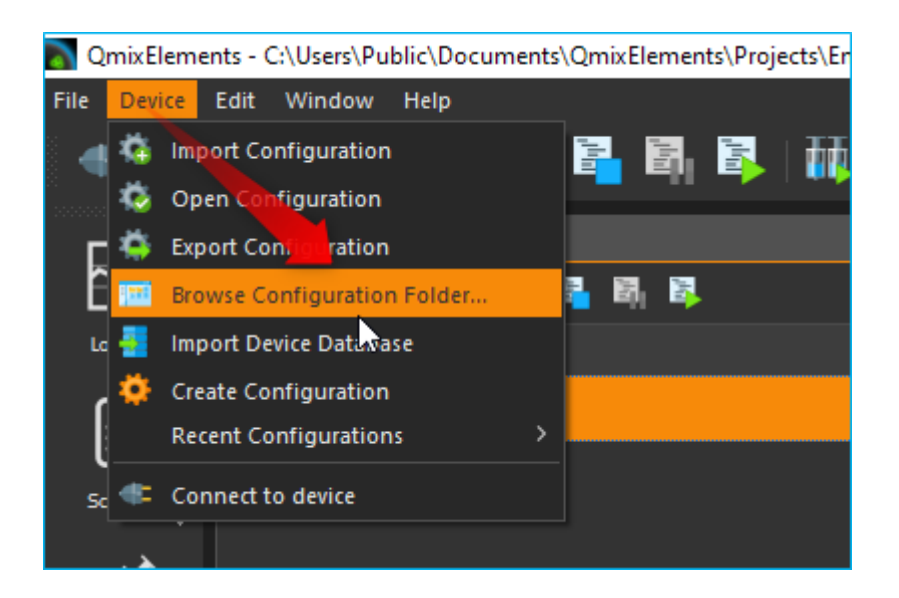

This will open the device configuration folder in the Windows file explorer. Then open the file datalogger.xml in a text editor or XML editor.

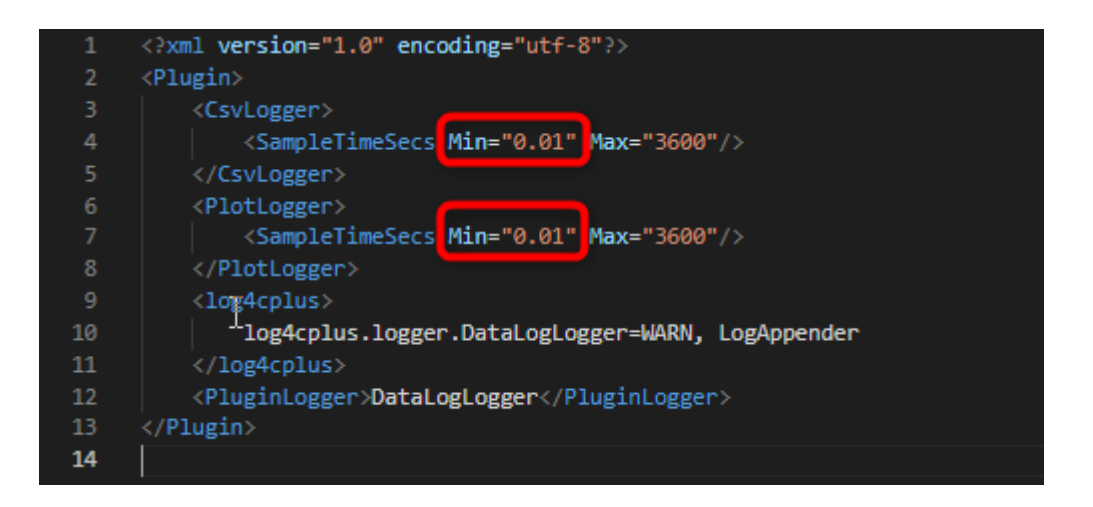

Now change the SampleTimeSecs Min value to the required minimum logging interval. Now restart the QmixElements software and open the logger configuration – now you can lower the logging interval to the value entered in the datalogger.xml file.

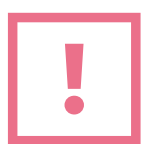

**ATTENTION**. Logging intervals below 0.01 seconds may cause high CPU load and may have a negative impact on other QmixElements functions.

### 4.2. Edit Device Parameters

You can edit device parameters directly in the QmixElements software using the **CANopen Tools Plugin**. To open the CANopen Tools Plugin, create a new project by selecting File  $\rightarrow$  New Project from the main menu.

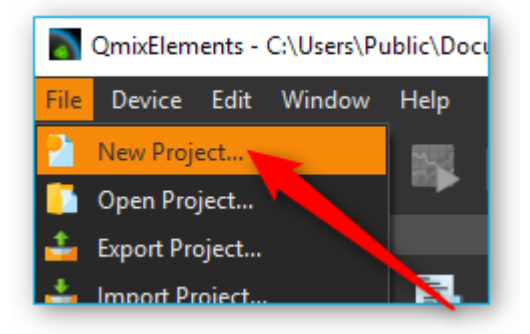

Give the project a meaningful name and click OK.

| New Project                                                                | ?  | ×     |
|----------------------------------------------------------------------------|----|-------|
| New Project                                                                |    | •     |
| Project name: service  Copy current project settings  Create empty project |    |       |
| ✓ Use default location                                                     |    |       |
| Location: C: \Users \Public \Documents \QmixElements \Projects             | 8  | rowse |
| ОК                                                                         | Ca | ancel |

If the new project has been created and activated, select Device  $\rightarrow$  Open Configuration from the main menu.

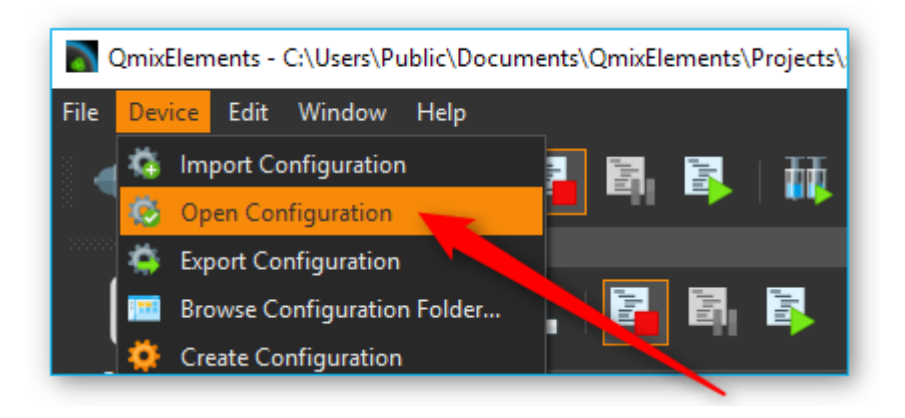

Now select the configuration canopentools (shared) from the list of available configurations and click OK.

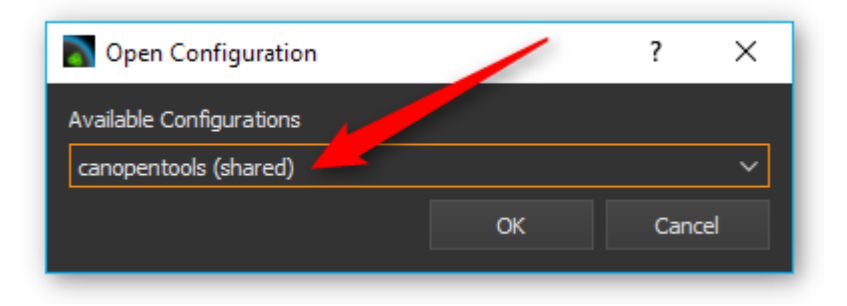

The application will now restart with the activated CANopen tools plugin. You will find detailed instructions about the CANopen Tools plugin in the QmixElements software manual.

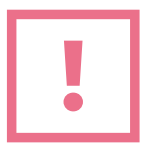

**ATTENTION**. Changing device parameters can cause malfunctions or cancel safety mechanisms. Only change device parameters as instructed by the technical support staff.

## 4.3. Export Device Configuration

If you need to export the device configuration so send it to CETONI support, please select the menu item Device  $\rightarrow$  Export Configuration from the application main menu.

| 🛐 QmixElements - C:\Users\Public\Docum | ents\QmixElements\Projects\CrossFlow[ |
|----------------------------------------|---------------------------------------|
| File Device Edit Window Help           | _                                     |
| 🚽 🎄 Import Configuration               | 🗾 🖪 🕄 🛛 🚻 👪 月                         |
| 👘 🔯 Open Configuration                 |                                       |
| Export Configuration                   |                                       |
| 📰 Browse Configuration Folder          |                                       |
| 👌 🌞 Create Configuration               |                                       |
| 📑 🚪 Import Device Database             |                                       |
| Recent Configurations >                |                                       |
| Connect to device                      | , rogoorson                           |
| nelvicoto                              |                                       |

### 4.4. Export Project

Currently QmixElements does not support the automatic export of complete projects. If you need to send a complete project including all settings to the CETONI support, you need to execute the following steps.

Select the menu item File  $\rightarrow$  Browse Project Folder to open the project folder of the current project in file explorer.

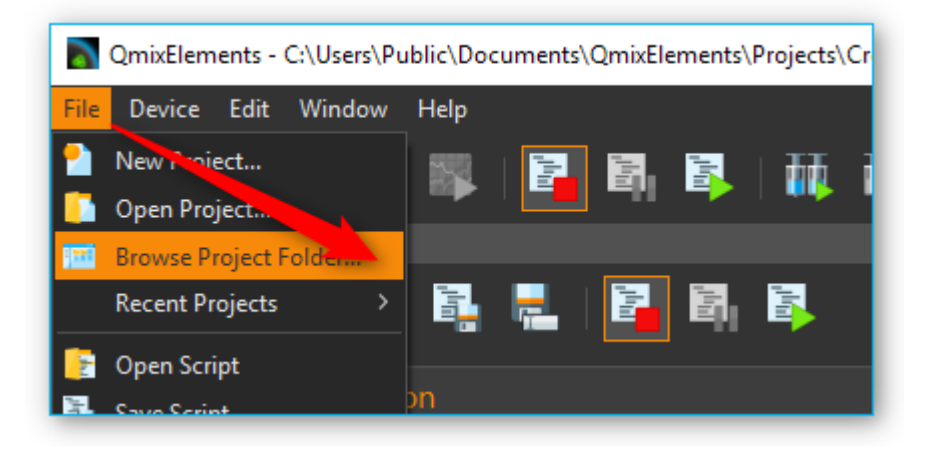

The file explorer will open the project folder and show you the project files. Navigate to the parent directory of the project folder by clicking the parent directory name (figure below)

| -   🖓                          | 🔒 🗧 🛛 CrossFlowDev                                                                                                    | elopment  |                           | - 0              | o x         |
|--------------------------------|----------------------------------------------------------------------------------------------------|-----------|---------------------------|------------------|-------------|
| Datei                          | Start Freigeben                                                                                                    | Ansich    | t                         |                  | ~ 🕐         |
| $\leftarrow \  \  \rightarrow$ | A ComixE     A ComixE     A ComixE | lements > | Projects cossFlowDevel 1X | ע ט "Cros        | sFlo 🔎      |
|                                | - and                                                                                                    | Na        | me ^                      | Änderungsdatum   | Тур         |
| 4.0                            | orticals /                                                                                                    |           | Configurations            | 13.10.2016 13:03 | Dateiordner |
|                                | ikumente /                                                                                                    |           | Data                      | 02.09.2016 14:11 | Dateiordner |
|                                |                                                                                                    |           | Log                       | 02.09.2016 14:11 | Dateiordner |
|                                | Rentliche Dokumen #                                                                                                    |           | Pictures                  | 02.09.2016 14:11 | Dateiordner |
|                                | - 444                                                                                                    |           | Scripts                   | 02.09.2016 14:11 | Dateiordner |
|                                |                                                                                                    |           | Videos                    | 02.09.2016 14:11 | Dateiordner |
|                                |                                                                                                    |           | backup.qsc                | 21.10.2016 09:55 | QSC-Datei   |
| -                              |                                                                                                    |           | CsvLogger.cfg             | 16.09.2016 16:09 | CFG-Datei   |
|                                | 16,08,11,Teepark,His                                                                                                    |           | plotlogger.cfg            | 21.10.2016 09:55 | CFG-Datei   |
|                                | 16, R. 15, Seburtstep,                                                                                                    | 1         | projectsettings.ini       | 24.10.2016 08:46 | Konfigurati |
|                                | 16.08.22 Selferblaser                                                                                                    |           |                           |                  | >           |
| 10 Elemen                      | nte                                                                                                    |           |                           |                  |             |

If you are in the parent folder, you can see the project folder of you current project:

| Datei Start Freigeben                                                  | Ansicht                               |                  | ~        |
|------------------------------------------------------------------------|---------------------------------------|------------------|----------|
| 🛧 📙 « Public                                                           | > Documents > QmixElements > Projects | ע ט "Pro         | jects" 🔎 |
|                                                                        | ^ Name                                | Änderungsdatum   | Тур      |
| Condition 1                                                            | canopentools                          | i6.09.2016 08:48 | Dateior  |
|                                                                        | CrossFlowDevelopment                  | 24.10.2016 08:46 | Dateior  |
| E Bite<br>Dating<br>Dating<br>Dataset<br>Dataset<br>Dataset<br>Dataset | default_project                       | 20.09.2016 14:47 | Dateior  |
|                                                                        |                                       |                  |          |

Press and hold (or right-click) the project folder, select (or point to) Send to, and then select Compressed (zipped) folder. A new zipped folder with the same name is created in the same location that you can send to CETONI support.

### 4.5. Send Log-Files

The QmixElements log files are located in c:\Users\Public\Documents\QmixElements\Log. The main application log file is QmixElements.log.

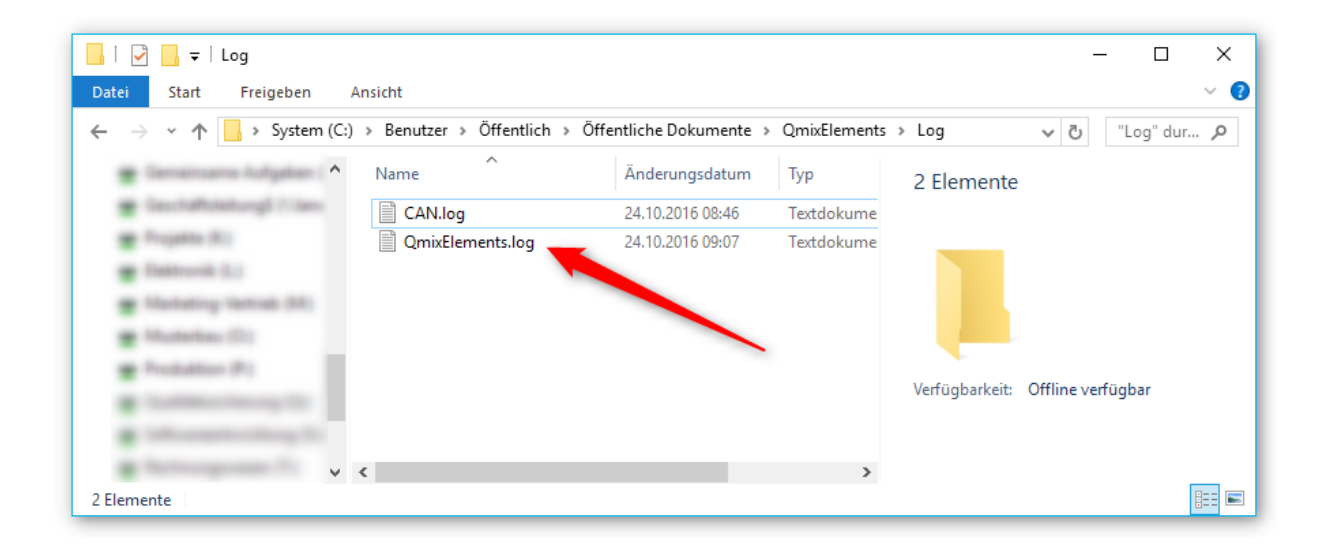

In case the CETONI support requests the log files, you can send the QmixEleemnts.log file or you can send the compressed Log folder. To send the compressed Log folder, navigate to the c:\Users\Public\Documents\QmixElements directory. Press and hold (or right-click) the Log folder, select (or point to) Send to, and then select Compressed (zipped) folder. A new zipped folder with the same name is created in the same location that you can send to CETONI support.

## 5. Qmix P / Q+ / Q- / TC and V Modules

### 5.1. Edit device parameters - Overview

To edit the device paramaters of the above mentioned Qmix devices you can use the QmixElements CANopenTools Plugin. To open the CANopenTools Plugin, start the QmixElements software and select from the main menu the menu item **Device -> Open Configuration**.

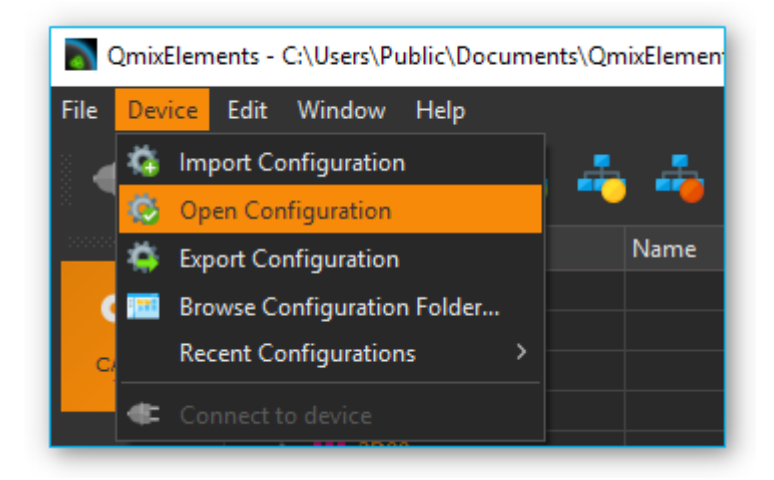

Then select the canopentools (shared) configuration:

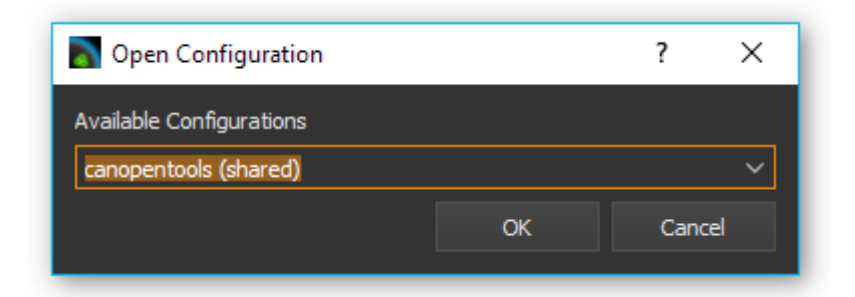

Connect your Qmix module to you BASE module and turn it on. Then click the connect **1** button in the QmixElements software and scan for connected devices **2**.

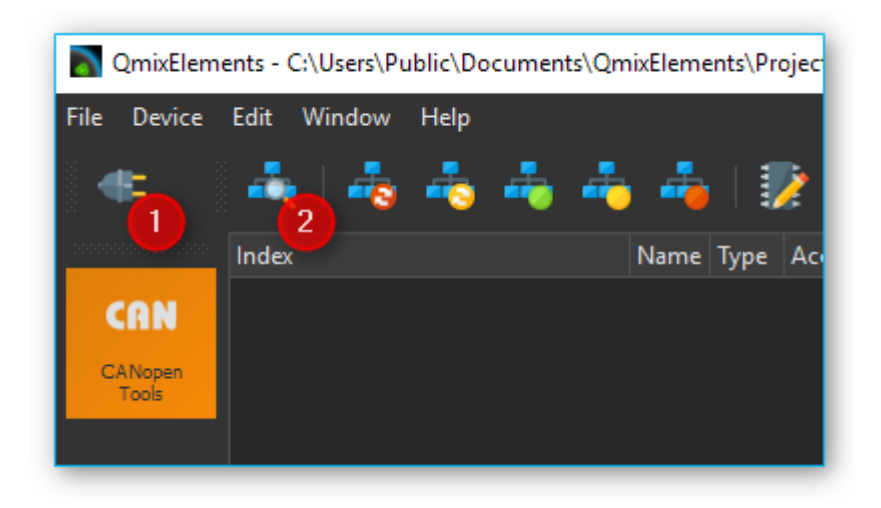

The software should detect the connected module **1**. Click with the right mouse button on the entry with the detected device and select **Assign EDS File 2** (see figure below).

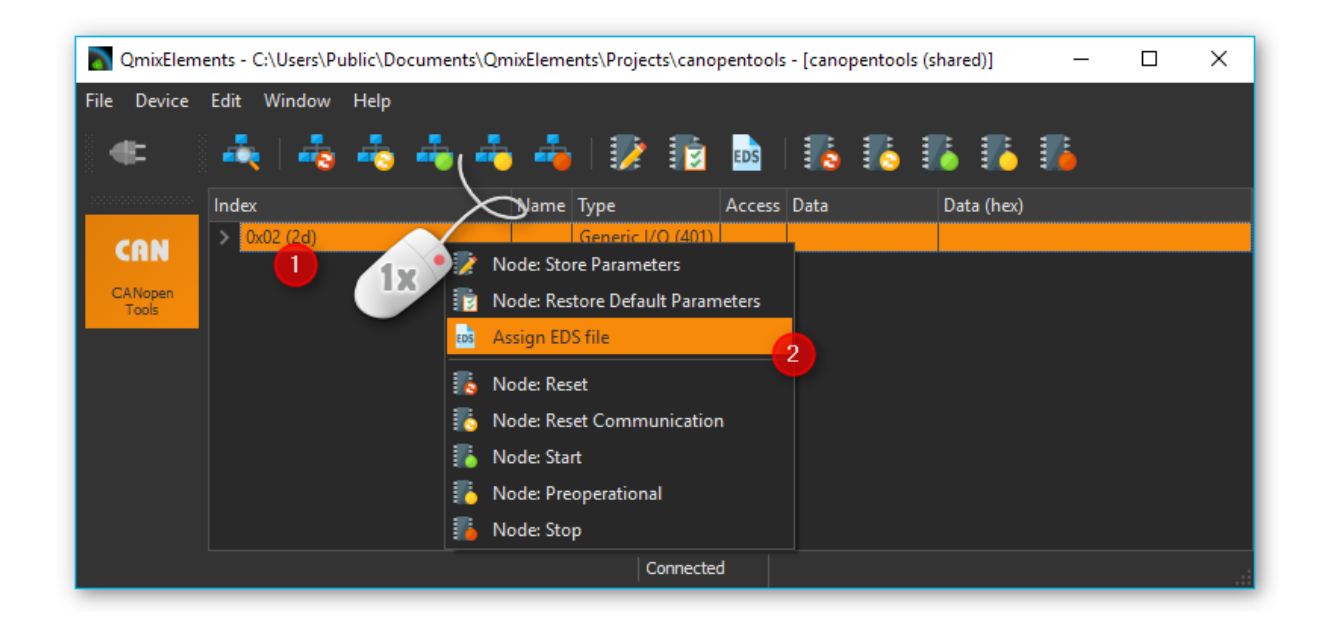

Select the valid EDS file ChipF40.eds for the Qmix module from the existing EDS-files.

| Nopen EDS file       |                                   |                  | ×                          |
|----------------------|-----------------------------------|------------------|----------------------------|
| ← → ×  📙 « Qr        | nixElements > eds                 | ✓ ט "eds" duro   | hsuchen 🔎                  |
| Organisieren 🔻 Neuer | r Ordner                          |                  | III 🕶 🚺                    |
| E Dokumente 🖉 ^      | Name                              | Änderungsdatum   | Typ Grö                    |
| at these of          | 🖺 Basson_Gold_neMESYS2XL.dcf      | 09.07.2015 00:02 | DCF Document               |
| Offentliche D #      | Beckhoff_Buskoppler_BK5151.eds    | 09.07.2015 00:02 | CANeds Document            |
| 🖌 (FAR) //           | Ebs ChipF40.eds                   | 09.07.2015 00:02 | CANeds Document            |
| AT 1                 | EPOS_2032h_6010h_0000h_0000h.eds  | 09.07.2015 00:02 | CANeds Document            |
|                      | EPOS2_2121h_6220h_0000h_0000h.eds | 09.07.2015 00:02 | CANeds Document            |
|                      | Festo_CTEU-CO.eds                 | 09.03.2017 00:34 | CANeds Document            |
|                      | Nanotec_CANopen_ED_eds            | 09.07.2015 00:02 | CANeds Document            |
|                      | 📑 rotAXYS_TMCM-343305.eds         | 09.07.2015 00:02 | CANeds Document            |
| - ·                  | <                                 |                  | >                          |
| Dateir               | name: ChipF40.eds                 | ~ Electronic     | tal Data Sheets (*.eds * 🗸 |
|                      |                                   | Öffne            | n Abbrechen:               |

You can now access all device and configuration parameters of the device:

| 🛐 QmixEleme       | 📓 QmixElements - C:\Users\Public\Documents\QmixElements\Projects\service - [canopentools (shared)] - 🛛 🗙 |              |                               |                   |        |            |            |  |
|-------------------|----------------------------------------------------------------------------------------------------|--------------|-------------------------------|-------------------|--------|------------|------------|--|
| File Device       | Edit 1                                                                                                   | Window Help  |                               |                   |        |            |            |  |
| æ                 | 4                                                                                                    | 📥 📥 📥        | 🐴   🦻 🝺 🛯 📑 🛛                 | 5 🚯 🚺             |        |            |            |  |
| 20000000000000000 | Index                                                                                                    |              | Name                          | Туре              | Access | Data       | Data (he 🔨 |  |
| CAN               | × 🛽                                                                                                    | 0x02 (2d)    |                               | Generic I/O (401) |        |            |            |  |
| CANanan           |                                                                                                    | <b>1000</b>  | Device Type                   | UNSIGNED32        | ro     |            |            |  |
| Tools             |                                                                                                    | <b>1001</b>  | Error Register                | UNSIGNED8         | ro     | 0          | 0x00000    |  |
|                   |                                                                                                    | III 1003     | Pre-defined Error Field       | ARRAY             | ro     | 0x0000000A | 0x00000    |  |
|                   |                                                                                                    | 1005         | COB-ID SYNC                   | UNSIGNED32        | rw     |            |            |  |
|                   |                                                                                                    | <b>1</b> 007 | Synchronous Window Length     | UNSIGNED32        | rw     |            |            |  |
|                   |                                                                                                    | 1008         | Manufacturer Device Name      | VISIBLE_STRING    | const  |            |            |  |
|                   |                                                                                                    | <b>1</b> 009 | Manufacturer Hardware Version | VISIBLE_STRING    | const  |            |            |  |
|                   |                                                                                                    | 100A         | Manufacturer Software Version | VISIBLE_STRING    | const  |            |            |  |
|                   |                                                                                                    | 100C         | Guard Time                    | UNSIGNED16        | rw     |            | ~          |  |
|                   | <                                                                                                    |              |                               |                   |        |            | >          |  |
|                   |                                                                                                    |              | Connected                     |                   |        |            |            |  |

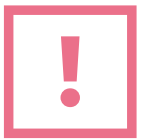

**ATTENTION**. Changing device parameters can cause malfunctions or cancel safety mechanisms. Only change device parameters as instructed by the technical support staff.

## 6. Qmix I/O-B Module

## 6.1. Configuring a bus terminal

#### 6.1.1. Overview

The QmixIO-B module is equipped with a series of bus terminals with different functions, depending on the configuration. Each individual bus terminal contains a set of registers for configuration or for reading status information. These registers are numbered starting at 0 and can therefore be easily addressed via the index. The following picture shows the register overview of the KL3162 analog input terminal.

| Register no.     | Comment                                                      |         | Default value    |                                | R/W      | Memory           |
|------------------|--------------------------------------------------------------|---------|------------------|--------------------------------|----------|------------------|
| R0 [ 43]         | Raw ADC value                                                |         | 0x0000           | 0 <sub>dec</sub>               | R        | RAM              |
| <u>R1 [) 43]</u> | Calibration value: Offset                                    |         | typically 0x0046 | typically 70 <sub>dec</sub>    | R        | RAM              |
| <u>R2 [) 43]</u> | Calibration value: Gain                                      |         | typically 0xF1CC | typically 61900 <sub>dec</sub> | R        | RAM              |
| R3               | reserved                                                     |         | -                | -                              | -        | -                |
| R4               | reserved                                                     |         | -                | -                              | -        | -                |
| R5               | reserved                                                     |         | -                | -                              | -        | -                |
| <u>R6 [) 43]</u> | Diagnostic register                                          |         | 0x0000           | 0 <sub>dec</sub>               | R        | RAM              |
| <u>R7 [) 43]</u> | Command register                                             |         | 0x0000           | 0 <sub>dec</sub>               | R/W      | RAM              |
| R8 [ 44]         | Terminal type                                                | KL3132: | 0xC3C            | 3132 <sub>dec</sub>            | R        | ROM              |
| MAN              | $h \wedge \mathcal{M} \wedge \mathcal{M} \wedge \mathcal{M}$ | 1/1/12. | 10/016-1-        |                                | $\gamma$ | $\sim \sim \sim$ |

To obtain an overview and description of all registers for a specific terminal, simply download the documentation for the terminal from Beckhoff.

#### 6.1.2. Device parameter access

To access and configure a certain bus terminal you can use the QmixElements CANopenTools Plugin. To open the CANopenTools Plugin, start the QmixElements software and select from the main menu the menu item **Device > Open Configuration**.

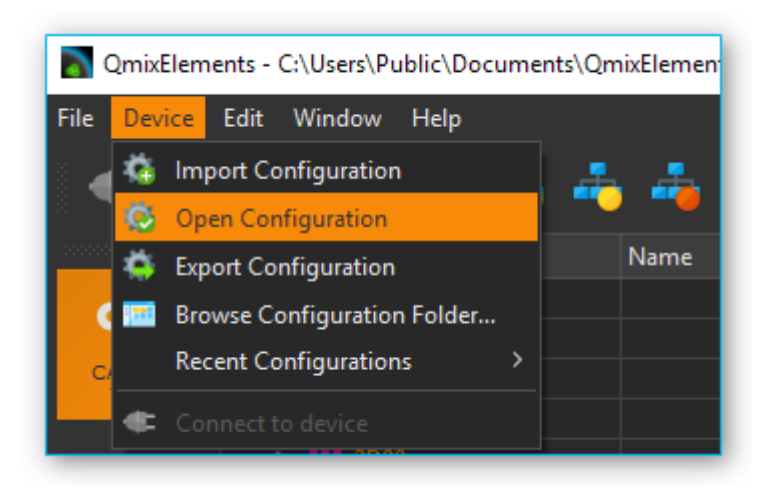

Then select the canopentools configuration:

|    | ?    | ×            |
|----|------|--------------|
|    |      |              |
|    |      | ~            |
| ОК | Cano | el           |
|    | ОК   | ?<br>OK Cano |

Connect your QmixIO-B module or your Beckhoff bus coupler with your PC and turn it on. Then click the connect 1 button in the QmixElements software and scan for connected devices 2.

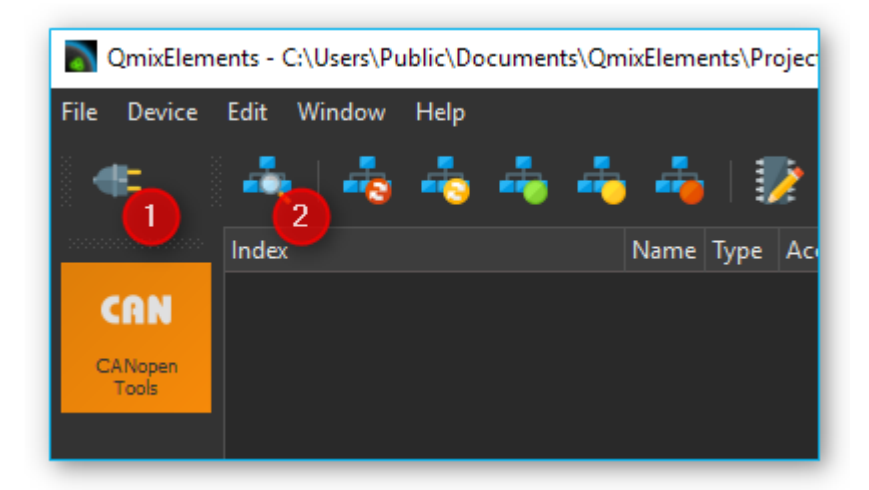

The software should detect the connected module **1**. Click with the right mouse button on the entry with the detected device and select **Assign EDS File 2** (see figure below).

| QmixElem                | ents - C:\Users\Public\Docu | ments\QmixElements\Projects\canopentools - [canopentools (shared)]                                                                                                    | _  | ×   |
|-------------------------|-----------------------------|----------------------------------------------------------------------------------------------------|----|-----|
| File Device             | Edit Window Help            |                                                                                                    |    |     |
| <b>*</b>                | 📥 📥 🖷                       | ا ها ها ها ایو 🗊 🕼 🕹 🖡 ا                                                                                                    | 74 |     |
| 000000000000000000      | Index                       | Vame Type Access Data Data (hex)                                                                                                    |    |     |
| CRN<br>CANopen<br>Tools | > 0x02 (2d)                 | Image: Generic I/O (401) I         Image: Node: Store Parameters         Image: Node: Restore Default Parameters         Image: Assign EDS file         Image: Node: Reset         Image: Node: Reset         Image: Node: Reset         Image: Node: Reset         Image: Node: Start         Image: Node: Preoperational         Image: Node: Stop |    |     |
|                         |                             | Connected                                                                                                    |    | .:: |

Select the valid EDS file for the Beckhoff BK5151 bus coupler from the existing EDS-files.

| 🔊 Open EDS file                                   |               |                                          |                         | ×            |
|---------------------------------------------------|---------------|------------------------------------------|-------------------------|--------------|
| $\leftarrow \rightarrow \checkmark \uparrow $ . « | QmixElement   | s > eds v Č                              | "eds" durchsuchen       | Ą            |
| Organisieren 👻 🛛 Ne                               | euer Ordner   |                                          | □<br>□<br>□ = = · · · · | □■ ?         |
| 🖶 Downloads                                       | * ^           | Name                                     | Änderungsdatum          | Тур          |
| 🔮 Dokumente                                       | *             | Basson_Gold_neMESYS2XL.dcf               | 09.07.2015 00:02        | DCF Docume   |
| 📰 Bilder                                          | *             | Beckhoff_Buskoppler_BK5151.eds           | 09.07.2015 00:02        | CANeds Doc   |
| Offentliche Dolo                                  | mants #       | 🖭 ChipF40.eds                            | 09.07.2015 00:02        | CANeds Doc   |
| - units                                           |               | 暨 EPOS_2032h_6010h_0000h_ 200h.eds       | 09.07.2015 00:02        | CANeds Doc   |
| 100                                               |               | EPOS2_2121h_6220h_0000h_0000h_eds        | 09.07.2015 00:02        | CANeds Doc   |
|                                                   |               | 🔤 Nanotec_CANopen_EDS.eds                | 09.07.2015 00:02        | CANeds Doc   |
| 2010                                              |               | intAXYS_TMCM-343_V305.eds                | 09.07.2015 00:02        | CANeds Doc   |
|                                                   | × ·           | c la la la la la la la la la la la la la |                         | >            |
| Da                                                | ateiname: Bec | khoff_Buskoppler_BK5151.eds ~            | Electronical Data Sheet | s (*.eds * ∨ |
|                                                   |               |                                          | Öffnen Al               | bbrechen     |

Now navigate to the object dictionary entry **0x4501– Register Communication Bus Terminal**. Select the sub entry (0x4501subx) that matches the channel of your bus terminal that you want to configure. The bus terminals are numbered in the order they are attached to the bus coupler. I.e. if you have two terminals and the first terminal is an analog input terminal and the second terminal is a thermocouple terminal, then the object dictionary entry would be 0x4501sub2 – Register Communication Bus Terminal 2 for the configuration of the thermocouple bus terminal.

| 🔊 QmixElem       | QmixElements - C:\Users\Public\Documents\QmixElements\Projects\canopentools - [canopentools (shared)] |                 |                                      |            |      |  |            |  | × |
|------------------|----------------------------------------------------------------------------------------------------|-----------------|--------------------------------------|------------|------|--|------------|--|---|
| File Device      | Edit \                                                                                                | Window Help     |                                      |            |      |  |            |  |   |
| <b>#</b>         | 4                                                                                                    | 🖧 📥 📥           | ) 📥   📝 📴 🔤   🎼                      | To To To   | 1    |  |            |  |   |
|                  |                                                                                                    | <b>3000</b>     |                                      | ARRAY      | ro   |  |            |  | ^ |
| CON              |                                                                                                    | <b>3100</b>     |                                      | ARRAY      | ro   |  |            |  |   |
| Shin             |                                                                                                    | 4500            | Register Communication Bus Coupler   | UNSIGNED32 | rw 0 |  | 0x00000000 |  |   |
| CANopen<br>Tools | ~                                                                                                    | 4501            | Register Communication Bus Terminal  | ARRAY      | ro   |  |            |  |   |
|                  |                                                                                                    | <b>4501sub0</b> | NrOfObjects                          | UNSIGNED8  | ro   |  |            |  |   |
|                  |                                                                                                    | 🔲 4501sub1      | Register Communication Bus Terminal1 | UNSIGNED32 | rw 0 |  | 0x00000000 |  |   |
|                  |                                                                                                    | 4501sub2        | Register Communication Bus Terminal2 | UNSIGNED32 | rw   |  |            |  |   |
|                  |                                                                                                    | 4501sub3        | Register Communication Bus Terminal3 | UNSIGNED32 | rw   |  |            |  |   |
|                  |                                                                                                    | - 4004 1.4      |                                      | onnected   |      |  |            |  |   |

#### 6.1.3. Register access

Register values are read and written via the corresponding object dictionary entry for the terminal **0x4501subX** where X is the index of the terminal. The register is accessed by reading and writing a 32-bit value. The following table shows the bits of this 32-bit value

| 31            | 30            | 24 | 23 |                 | 16 | 15        | 9              | 7 | 0                      |
|---------------|---------------|----|----|-----------------|----|-----------|----------------|---|------------------------|
| Access<br>bit | Channel numbe | r  |    | Register number |    | High byte | register value | L | ow byte register value |
| MSB           |               |    |    |                 |    |           |                |   | LSB                    |

- Access bit: 0 = read access, 1 = write access
- **Channel number**: If a bus terminal has multiple channels, like the Kl3162 bus terminal with 2 analog input channels, this channel number addresses the corresponding channel of the terminal. Channel number 0 corresponds here to the first channel, 1 to the second channel, and so forth.
- **Register number**: The register that should be accessed. Read the bus terminal documentation for a register overview.
- **Register value**: The 16-bit register value consists of high and low byte

#### 6.1.4. Reading register values

To read a register value, you first need to write to object **0x4501subX** to identify the channel and the register and then you can read the register value from the same object. So each read consists of a write access followed by a read access from the same object.

The following example shows how to read a parameter. For this example, we assume that we want to read the calibration interval (register 40) from the second channel of the KL3162 analog input terminal. This terminal is the 1<sup>st</sup> terminal on our QmixIO-B module so we need to access the object dictionary entry 0x4501sub**1**.

To read the calibration offset value, we first need to write the following value:

- Access bit **0** = **read access**
- Channel number **1** (0 = first channel, **1 = second channel** ...)
- Register index 40 (Calibration interval) →hexadecimal 28
- Register value **0**

So we have the following value that we need to write: 0x01280000

|     | 4500             | Register Communication Bus Coupler   | UNSIGNED32 | rw | 19400456 | 0x01280708 |
|-----|------------------|--------------------------------------|------------|----|----------|------------|
| ~ 💶 | 4501             | Register Communication Bus Terminal  | ARRAY      |    | 0x01     | 0x01       |
|     | <b>4</b> 501sub0 | NrOfObjects                          | UNSIGNED8  | ro |          |            |
|     | 📨 4501sub1       | Register Communication Bus Terminal1 | UNSIGNED32 | rw | 19398656 | 0x1280000  |
|     | 4501sub2         | Register Communication Bus Terminal2 | UNSIGNED32 | rw |          |            |

To see the value that has been read from device, you need to click on another object **1**, e.g. 4501sub0 and then click on the index 0x4501sub1 again **2**. This will trigger a read of the object 4501sub1.

|                                                                    | 13400430 | 0x01280708 |
|--------------------------------------------------------------------|----------|------------|
| 🗸 🎟 4501 🛛 🦳 Register Communication Bus Terminal ARRAY ro          | 0x01     | 0x01       |
| 4501sub0 (( ) NrOfObjects UNSIGNED8 ro                             | 1        | 0x01       |
| 📮 4501sub1 🐬 🕼 🖉 exister Communication Bus Terminal1 UNSIGNED32 rw | 19400456 | 0x01280708 |

Now you can see the value read from the device. It is 0x01280708. So the value read from the device contains the same configuration for Access bit, channel number and register index, but the register value field has been updated with the value read from device. The hexadecimal value of 708 corresponds to 1800 decimal. The calibration value is given in multiple of 100 ms so the 1800 indicates a calibration interval of 180 seconds.

#### 6.1.5. Writing register values

Before you can change any register value of a terminal channel, you need to disable the write protection for the channel. In normal mode all user registers are read-only with the exception of Register 31. In order to deactivate this write protection you must write the code word (**0x1235**) into Register 31. If a value other than 0x1235 is written into Register 31, write protection is reactivated. Please note that changes to a register only become effective after restarting the terminal (power off/power-on). So to deactivate write protection, the value 0x1y1F1235 (**y** = Channel number) needs to be written first.

For the following example we want to change the calibration interval of the first channel of a KL3162 dual channel analog output terminal to 300 seconds. The first step we need to do is to disable write

protection for the first channel. This terminal is the  $1^{st}$  terminal on our QmixIO-B module so we need to access the object dictionary entry 0x4501sub**1**.

#### 6.1.5.1 REMOVING WRITE PROTECTION

First we disable write protection by writing the codeword 1235 to the register 31:

- Access bit **1** = write access
- Channel number **0** (**0** = **first channel**, 1 = second channel ...)
- Register index 31 (Code word register) →hexadecimal 1
- Register value **1235**

So we write the following value to disable write protection: 0x801F1235

| QmixElem         | QmixElements - C:\Users\Public\Documents\QmixElements\Projects\canopentools - [canopentools (shared)] |                 |                                      |                                             |   |            |   |
|------------------|----------------------------------------------------------------------------------------------------|-----------------|--------------------------------------|---------------------------------------------|---|------------|---|
| File Device      | Edit                                                                                                  | Window Help     |                                      |                                             |   |            |   |
| =                | -                                                                                                    | 👍 📥 📥           | 📥   📝 🝺 📠   🍒                        | <b>1</b> 3 <b>1</b> 3 <b>1</b> 3 <b>1</b> 3 | : |            |   |
|                  |                                                                                                    | 3100            |                                      | ARRAY ro                                    |   |            | ^ |
| CON              |                                                                                                    | 4500            | Register Communication Bus Coupler   | UNSIGNED32 rw                               |   | 0x00000000 |   |
|                  | ~                                                                                                    | 4501            | Register Communication Bus Terminal  | ARRAY ro                                    |   |            |   |
| CANopen<br>Tools |                                                                                                    | <b>4501sub0</b> | NrOfObjects                          | UNSIGNED8 ro                                |   |            |   |
|                  |                                                                                                    | 🜌 4501sub1      | Register Communication Bus Terminal1 | UNSIGNED32 rw                               | 0 | 0x801F1235 |   |
|                  |                                                                                                    | 4501sub2        | Register Communication Bus Terminal2 | UNSIGNED32 rw                               |   |            |   |
|                  |                                                                                                    | 4501sub3        | Register Communication Bus Terminal3 | UNSIGNED32                                  |   |            |   |
|                  |                                                                                                    | AE01L A         | D                                    | nected                                      |   |            |   |

#### 6.1.5.2 WRITING NEW VALUE

Now we can change the calibration time:

- Access bit **1** = write access
- Channel number **0** (**0** = **first channel**, 1 = second channel ...)
- Register index 40 (Calibration interval) → hexadecimal 28
- Register value 300 seconds, the value is given in multiple of 100 ms, that means value is 3000 decimal → hexadecimal OBB8

So we write the following value to change the calibration interval to 300 seconds: 0x80280BB8

#### 6.1.5.3 READING BACK WRITTEN VALUE

Now we can verify the written value by reading the register value back.

- Access bit **0** = **read access**
- Channel number 0 (0 = first channel, 1 = second channel ...)

- Register index 40 (Calibration gain) →hexadecimal 28
- Register value 300 seconds, the value is given in multiple of 100 ms, that means value is 3000 decimal → hexadecimal 0000

So we write the following value to read the calibration interval: 0x00280000

Now click on another object dictionary entry and then on this entry again, to force an update of the value read from device, like it is written in the section <u>Reading register values</u>.

#### 6.1.5.4 STORING DATA PERSISTENTLY

If you have configured all channels properly, you can write the configuration persistently into the non-volatile memory of the Beckhoff device. Click with the right mouse button into the device entry **1** and select **Node Store Parameters** from the context menu **2**.

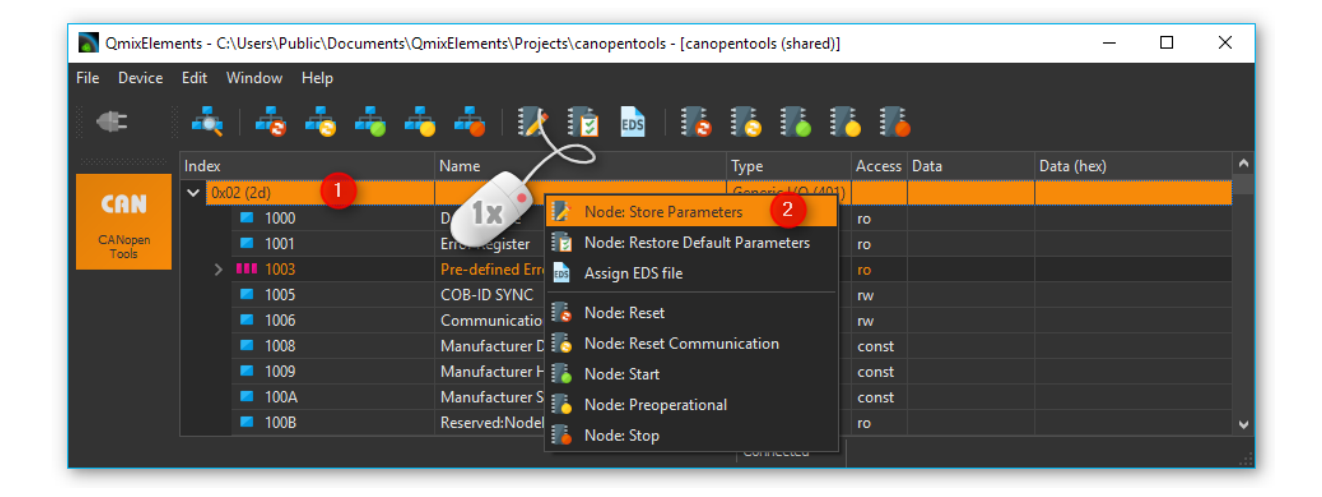

## 6.2. KL316x - Analog input terminal 0...10 V

#### 6.2.1. Configuring Auto Calibration

To configure the KL316x terminal you can use the QmixElements CANopenTools Plugin. Please read the section <u>Configuring a bus terminal</u> to learn how to read and write registers of a bus terminal.

Sometimes the Auto Calibration of the KL316x analog input terminal may fail or cause problems. You can prevent this by disabling auto calibration and setting the interval for forced calibration to a very long time. The following picture shows relevant registers of the bus terminal (copied from manual).

| 1.38~                            | man Marine Marine Ma | $\sim\sim\sim$ | $\sim\sim\sim\sim$  |     | r M     |
|----------------------------------|----------------------------------------------------------------------------------------------------|----------------|---------------------|-----|---------|
| R39                              | reserved                                                                                                    | -              | -                   | -   | -       |
| <u>R40 [▶ 48]</u>                | Calibration interval *)                                                                                                    | 0x0708         | 1800 <sub>dec</sub> | R/W | SEEPROM |
| R41                              | reserved                                                                                                    | -              | -                   | -   | -       |
|                                  | reserved                                                                                                    | -              | -                   | -   | -       |
| R43                              | reserved                                                                                                    | -              | -                   | -   | -       |
| <u>R44 [) 481</u>                | Interval for forced calibration **)                                                                                                    | 0x0003         | 3 <sub>dec</sub>    | R/W | SEEPROM |
| R45                              | reserved                                                                                                    | -              | -                   | -   | -       |
| R46                              | reserved                                                                                                    | -              | -                   | -   | -       |
| <u>R47 [) 48]</u>                | Number of stable measured values                                                                                                    | 0x0032         | 50 <sub>dec</sub>   | R/W | SEEPROM |
| <u>R48 [) 48]</u>                | Tolerance for measured value stability                                                                                                    | 0x0005         | 5 <sub>dec</sub>    | R/W | SEEPROM |
| R49                              | reserved                                                                                                    | -              | -                   | -   | -       |
|                                  | reserved                                                                                                    | -              | -                   | -   | -       |
| R63                              | reserved                                                                                                    | -              | -                   | -   | -       |
| *) In multiple<br>**) In multipl | es of 100 ms<br>les of register <u>R40 [▶ 48]</u>                                                                                                    |                |                     |     |         |

Before you can change any value, you need to disable write protection for the channel of the terminal. Read the section <u>Removing Write Protection</u> to learn how to disable the write protection for the registers of a single channel.

If write protection is removed, we can start writing other registers. First you can set the calibration interval (R40) to the maximum value 0xFFF  $\rightarrow$  decimal 65536. The value is given in multiple of 100 ms so this means calibration interval of 6553 seconds:

- Access bit **1** = write access
- Channel number **y** (**0** = **first channel**, 1 = second channel ...)
- Register index 40 (Calibration interval) →hexadecimal 28
- Register value maximum hexadecimal **FFFF**

Write value 0x8y28FFFF to object 0x4501subX and replace y with the channel number. You can now read the value back, to verify if it has been written properly by writing 0x0y280000.

Now we also set the interval for forced calibration (R44) to a maximum value 0xFFFF:

- Access bit **1** = write access
- Channel number **y** (**0** = **first channel**, 1 = second channel ...)
- Register index 44 (Interval for forced calibration) →hexadecimal 2C
- Register value maximum hexadecimal **FFFF**

Write value 0x8y2CFFFF to object 0x4501subX and replace y with the channel number.

|   | 4500             | Register Communication Bus Coupler   | UNSIGNED32 | rw | 2949119    | 0x002CFFFF |
|---|------------------|--------------------------------------|------------|----|------------|------------|
| ~ | 4501             | Register Communication Bus Terminal  | ARRAY      |    | 0x01       | 0x01       |
|   | <b>4</b> 501sub0 | NrOfObjects                          | UNSIGNED8  | ro | 1          | 0x01       |
|   | 4501sub1         | Register Communication Bus Terminal1 | UNSIGNED32 | rw | 2150432767 | 0x802CFFFF |
|   | 4501sub2         | Register Communication Bus Terminal2 | UNSIGNED32 | rw |            |            |

You can now read the value back, to verify if it has been written properly by writing 0x0y2C0000.

Then you can disable auto calibration via the feature register R32.

| R30               | reserved           |                                    | -      | -                  | -   | -       |
|-------------------|--------------------|------------------------------------|--------|--------------------|-----|---------|
| R31 [▶ 45]        | Code word register |                                    | 0x0000 | 0 <sub>dec</sub>   | R/W | RAM     |
| <u>R32 [▶ 46]</u> | Feature register   | KL3162, KL3172,<br>KL3142, KL3152: | 0x0180 | 384 <sub>dec</sub> | R/W | SEEPROM |
|                   |                    | KL3132, KL3182:                    | 0x0182 | 386 <sub>dec</sub> |     |         |

This register contains several configuration bits. Read the KL316x manual for a detailed description of the bits in the feature register.

| Bit    | Name              | Desc                                                        | ription                                                                   | default          |  |  |
|--------|-------------------|-------------------------------------------------------------|---------------------------------------------------------------------------|------------------|--|--|
| R32.13 | -                 | reserv                                                      | /ed                                                                       | 0 <sub>bin</sub> |  |  |
| R32.12 | -                 | reserv                                                      | /ed                                                                       | 0 <sub>bin</sub> |  |  |
| R32.11 | disChannel        | 0 <sub>bin</sub>                                            | Channel switched on                                                       | 0 <sub>bin</sub> |  |  |
|        |                   | 1 <sub>bin</sub>                                            | Channel switched off                                                      |                  |  |  |
| R32.10 | enTh2             | 0 <sub>bin</sub>                                            | Limit value 2 is not active                                               | 0 <sub>bin</sub> |  |  |
|        |                   | 1 <sub>bin</sub>                                            | Limit value 2 is active                                                   |                  |  |  |
| R32.9  | enTh1             | 0 <sub>bin</sub>                                            | Limit value 1 is not active                                               | 0 <sub>bin</sub> |  |  |
|        |                   | 1 <sub>bin</sub>                                            | Limit value 1 is active                                                   |                  |  |  |
| R32.8  | enOverProt        | Prot O <sub>bin</sub> Measuring range limitation not active |                                                                           |                  |  |  |
|        |                   | 1 <sub>bin</sub>                                            | Measuring range limitation active                                         |                  |  |  |
| R32.7  | enStable          | 0 <sub>bin</sub>                                            | Stabilization [▶ 15] of the calibration value not active                  | 1 <sub>bin</sub> |  |  |
|        |                   | 1 <sub>bin</sub>                                            | Stabilization [▶ 15] of the calibration value active                      |                  |  |  |
| R32.6  | disDiffMeasure    | 0 <sub>bin</sub>                                            | Differential measurement active                                           | 0 <sub>bin</sub> |  |  |
|        |                   | 1 <sub>bin</sub>                                            | Differential measurement not active (only KL3132, KL3162, KL3172, KL3182) |                  |  |  |
| R32.5  | disCali           | 0 <sub>bin</sub>                                            | Cyclic calibration of the A/D converter active                            | 0 <sub>bin</sub> |  |  |
|        |                   | 1 <sub>bin</sub>                                            | Cyclic calibration of the A/D converter not active                        |                  |  |  |
| F.3V~  | Active alle and a | on                                                          | S S MAR S S MAR S S S S S S S S S S S S S S S S S S S                     | mr-              |  |  |

So we need to set Bit 5 of this register to 1 to disable. To ensure that no other bits are modified, you first need to read the register value from the device:

- Access bit **0** = **read access**
- Channel number **y** (**0** = **first channel**, 1 = second channel ...)
- Register index 32 (Calibration gain) →hexadecimal 20
- Register value 0000

So we write the following value to read the feature register: 0x00200000

Normally the device should return the default configuration value: 0. Now you can set bit 5 – that means the value to write will be the value read from device ored with 0x0020 (Bit 5 set).

- Access bit **1** = **read access**
- Channel number **y** (**0** = **first channel**, 1 = second channel ...)
- Register index 32 (Calibration gain) → hexadecimal 20
- Register value **0020**

Write value 0x8y200020 to object 0x4501subX and replace y with the channel number. You can now read the value back, to verify if it has been written properly by writing 0x0y200000.

If you have configured all channels properly, you can write the configuration persistently into the non-volatile memory of the Beckhoff device like written in section <u>Storing data persistently</u>.

## 6.3. KL320x – PT100 (RTD) Terminal

#### 6.3.1. Configuring Sensor Type

To configure the thermocouple type of a KL320x terminal you can use the QmixElements CANopenTools Plugin. Please read the section <u>Configuring a bus terminal</u> to learn how to read and write registers of a bus terminal.

You can select the sensor type via the feature register (**32**) of the KL320x bus terminal. Here is a snippet from the KL320x manual that shows the register **R32**. You can select the type via bits 12-15.

| Feature bit no. |                    | Description of the operating mode                                                     |
|-----------------|--------------------|---------------------------------------------------------------------------------------|
| Bit 0           | 1                  | User scaling (R33, R44) active [0]                                                    |
| Bit 1           | 1                  | Manufacturer scaling (R19, R20) active [1]                                            |
| Bit 2           | 1                  | Watchdog timer active [1]                                                             |
|                 |                    | In the delivery state, the watchdog timer is switched on.                             |
| Bit 3           | 1                  | Sign / amount representation [0]                                                      |
|                 |                    | Sign / amount representation is active instead of two's-<br>complement representation |
|                 |                    | $(-1 = 0 \times 8001).$                                                               |
| Bit 4           | 1                  | Siemens output format [0]                                                             |
|                 |                    | This bit is used for inserting status information on the lowest 3                     |
|                 |                    | bits (see below).                                                                     |
| Bit 5,6         | -                  | reserved, do not change                                                               |
| Bit 7           | 1                  | Activates filter constant in R37 [0]                                                  |
| Bit 8           | 1                  | Over range Protection [1]                                                             |
|                 |                    | If the temperature exceeds 850°C the status bits are                                  |
|                 |                    | correspondingly set and the output value is restricted to                             |
|                 |                    | 850°C.                                                                                |
| Bit 9           | -                  | reserved, do not change                                                               |
| Bit 10          | 1                  | Two-wire connection [0]                                                               |
| Bit 11          | -                  | reserved, do not change                                                               |
| Bit             | - L .              |                                                                                       |
| 15,14,13,12     | Element            | Valid measuring range                                                                 |
| 0000            | PT100              | -200°C to 850°C                                                                       |
| 0001            | NI100              | -60°C to 250°C                                                                        |
| 0010            | PT1000             | -200°C to 850°C                                                                       |
| 0011            | PT500              | -200°C to 850°C                                                                       |
| 0100            | PT200              | -200° C to 850°C                                                                      |
| 0101            | NI1000             | -200°C to 850°C                                                                       |
| 0110            | NI120              | -80°C to 320°C                                                                        |
| 1110            | Output in $\Omega$ | 10.0 Ω to 5000.0 Ω                                                                    |
| 1111            | Output in $\Omega$ | 10.0 Ω to 1200.0 Ω                                                                    |

When writing data to the terminal or reading data to the terminal, the register value of the feature register is mapped into the lower 16 bits of the 32 bit message value:

| 31            | 30 2           | 4 2 | 23                | 16 | 15    | 12      |                    | 0   |
|---------------|----------------|-----|-------------------|----|-------|---------|--------------------|-----|
| Access<br>bit | Channel number |     | 0x20 (decimal 32) |    |       | Featu   | ure register value |     |
|               |                |     |                   |    | Senso | or Type | Other Feature bits |     |
| MSB           |                |     |                   |    |       |         |                    | LSB |

Now navigate to the object dictionary entry **0x4501– Register Communication Bus Terminal**. Select the sub entry (**0x4501subX**) that matches the channel of your thermocouple terminal. I.e. if you have two terminals and the first terminal is an analog input terminal and the second terminal is your thermocouple terminal, then the object dictionary entry would be 0x4501sub2 – Register Communication Bus Terminal 2.

| 🛐 QmixEleme      | QmixElements - C:\Users\Public\Documents\QmixElements\Projects\canopentools - [canopentools (shared)] |                 |                                      |                |    |   |            |  |   |  |  |
|------------------|----------------------------------------------------------------------------------------------------|-----------------|--------------------------------------|----------------|----|---|------------|--|---|--|--|
| File Device      | Edit \                                                                                                | Window Help     |                                      |                |    |   |            |  |   |  |  |
| <b>#</b>         | -                                                                                                    | 🖧 📥 📥           | , 📥   🥻 🝺 🔤   🎼                      | <u>7</u> 7 7 7 |    |   |            |  |   |  |  |
|                  |                                                                                                    | <b>3000</b>     |                                      | ARRAY          |    |   |            |  | ^ |  |  |
| CON              |                                                                                                    |                 |                                      | ARRAY          |    |   |            |  |   |  |  |
| Shin             |                                                                                                    | 4500            | Register Communication Bus Coupler   | UNSIGNED32     | rw |   | 0x00000000 |  |   |  |  |
| CANopen<br>Tools | ~                                                                                                    | 4501            | Register Communication Bus Terminal  | ARRAY          |    |   |            |  |   |  |  |
|                  |                                                                                                    | <b>4501sub0</b> | NrOfObjects                          | UNSIGNED8      | ro |   |            |  |   |  |  |
|                  |                                                                                                    | 🚨 4501sub1      | Register Communication Bus Terminal1 | UNSIGNED32     | rw | 0 | 0x00000000 |  |   |  |  |
|                  |                                                                                                    | 4501sub2        | Register Communication Bus Terminal2 | UNSIGNED32     | rw |   |            |  |   |  |  |
|                  |                                                                                                    | 4501sub3        | Register Communication Bus Terminal3 | UNSIGNED32     | rw |   |            |  |   |  |  |
|                  |                                                                                                    | - 4504 L 4      | 0<br> 0                              | onnected       |    |   |            |  |   |  |  |

Before you can change any register value of a terminal channel, you need to disable the write protection for the channel. Read section <u>Removing Write Protection</u> to learn how to disable the write protection.

To disable write protection for a channel, write 0x8y1F1235 to the channel. Replace the y with the channel number. If you would like to change the first channel (channel **0**) then write 0x801F1235 to the terminal register.

| QmixEleme        | ents - C   | :\Users\Public\Documents\Qn | nixElements\Projects\canopentools - [canop | pentools (shared)] |   | -          | o x |
|------------------|------------|-----------------------------|--------------------------------------------|--------------------|---|------------|-----|
| File Device      | Edit       | Window Help                 |                                            |                    |   |            |     |
| <b>#</b>         | 4          | । 📥 📥 📥                     | , 📥   📝 📑 📠   🍡                            | To To To 1         | 6 |            |     |
| 2000000000000000 |            | <b>III</b> 3100             |                                            | ARRAY ro           |   |            | ^   |
| CON              |            | 4500                        | Register Communication Bus Coupler         | UNSIGNED32 rw      |   | 0x00000000 |     |
|                  | - <b>~</b> | 4501                        | Register Communication Bus Terminal        | ARRAY ro           |   |            |     |
| CANopen<br>Tools |            | 4501sub0                    | NrOfObjects                                | UNSIGNED8 ro       |   |            |     |
|                  |            | 4501sub1                    | Register Communication Bus Terminal1       | UNSIGNED32 rw      | 0 | 0x801F1235 |     |
|                  |            | 4501sub2                    | Register Communication Bus Terminal2       | UNSIGNED32 rw      |   |            |     |
|                  |            | 4501sub3                    | Register Communication Bus Terminal3       | UNSIGNED32         |   |            |     |
|                  |            | AE01L A                     | D:-+ C:: D T:                              | nected             |   |            | •   |

Now you can write the RTD sensor type to the terminal. Use the values from the feature register table above. Replace **y** with the channel number. Please note, that writing the feature register may change other bits in the feature register:

- PT100 0x8y200106
- PT1000 0x8y202106

To configure the PT100 sensor for channel **0** write 0x80200106 to the terminal.

| CAN CA     | Nop | en Tools 🗙       |                                      |            |        |            | <b>-</b> ⊅ | $\times$ |
|------------|-----|------------------|--------------------------------------|------------|--------|------------|------------|----------|
| - <b>1</b> | -   |                  | 📥 i 📝 🔞 🖻 📴 🐻 🐻                      | 5 🖪 🖪 🖪    |        |            |            |          |
| Index      |     |                  | Name                                 | Туре       | Access | Data       | Data (hex) | ^        |
|            |     | 4500             | Register Communication Bus Coupler   | UNSIGNED32 | rw     |            |            |          |
| ~          |     | 4501             | Register Communication Bus Terminal  | ARRAY      |        | 0x02       | 0x02       |          |
|            |     | <b>4</b> 501sub0 | NrOfObjects                          | UNSIGNED8  | ro     | 2          | 0x02       |          |
|            |     | 4501sub1         | Register Communication Bus Terminal1 | UNSIGNED32 | rw     | 2149581062 | 0x80200106 |          |
|            |     | 4501sub2         | Register Communication Bus Terminal2 | UNSIGNED32 | rw     |            |            |          |
|            |     | 4501sub3         | Register Communication Bus Terminal3 | UNSIGNED32 | rw     |            |            | ~        |

Now you can verify that the thermocouple has been configured properly, by reading back the configured register value. To do this, first write 0x0y200000 to the terminal. (e.g. 0x00200000 for channel **0**).

|       | QmixElen        | nents | - C: | \Users       | \Public\D | ocumer | its\Qm | ixElemen | ts\Proje | cts\cano  | pentools   | - [cano    | pentool | s (share | ed)] |    |            |    | _        |   | × |
|-------|-----------------|-------|------|--------------|-----------|--------|--------|----------|----------|-----------|------------|------------|---------|----------|------|----|------------|----|----------|---|---|
| File  | Device          | Edi   | t۱   | Vindo        | w Help    |        |        |          |          |           |            |            |         |          |      |    |            |    |          |   |   |
|       | E .             |       | •    | 4            | 5 🖧       | -      | +      | -        |          |           | EDS        | 6          | 6       |          | 7    | 7  |            |    |          |   |   |
| 20000 |                 |       |      | <b>III</b> 3 | 100       |        |        |          |          |           |            |            | ARRA    | Y        |      |    |            |    |          |   | ^ |
|       | CON             |       |      | 4            | 500       |        |        | Register | Commu    | inication | n Bus Cou  | upler      | UNSIC   | GNED32   | 2    | w  |            | 0  | «0000000 | 0 |   |
|       |                 |       | ~    |              | 501       |        |        | Register | Commu    | inication | n Bus Teri |            | ARRA    |          |      |    |            |    |          |   |   |
| C     | ANopen<br>Tools |       |      |              | 4501su    | b0     |        | NrOfObj  | ects     |           |            |            | UNSIC   | GNED8    | 1    | o  |            |    |          |   |   |
|       |                 |       |      | 2            | 4501su    | b1     |        | Register | Commu    | inicatior | n Bus Teri | minal1     | UNSIC   | GNED32   | 2 1  | rw | 2149584934 | 0x | 0020000  | 0 |   |
|       |                 |       |      |              | 4501su    | b2     |        | Register | Commu    | inicatior | n Bus Teri | minal2     | UNSIC   | GNED32   | 2 1  | w  |            |    |          |   |   |
|       |                 |       |      |              | 4501su    | b3     |        | Register | Commu    | inication | n Bus Terr | minal3     | UNSIC   | GNED32   | 2    | W/ |            |    |          |   |   |
|       |                 |       |      |              | 4501      | с и    |        | n:.      | <u></u>  | :         | - п т      | :IA<br>Coi | nnected |          |      |    |            |    |          |   |   |

Then click on sub index 0 and then on the sub index of the terminal, to update the value.

| CAN CA | Nopen Tools 🗙       |                                      |            |        |            | - ₽        | × |
|--------|---------------------|--------------------------------------|------------|--------|------------|------------|---|
| -t. I  | 💑 📥 📥 🍝             | 🛶 i 😰 🔯 🖻 💽 📑 🐻                      | 5 🚯 🚯 🚯    |        |            |            |   |
| Index  |                     | Name                                 | Туре       | Access | Data       | Data (hex) | ^ |
|        | 4500                | Register Communication Bus Coupler   | UNSIGNED32 | rw     |            |            |   |
| ~      | 4501                | Register Communication Bus Terminal  | ARRAY      |        | 0x02       | 0x02       |   |
|        | <b>1 450 (</b> (4)) | NrOfObjects                          | UNSIGNED8  | ro     | 2          | 0x02       |   |
|        | 4501sub1            | Register Communication Bus Terminal1 | UNSIGNED32 | rw     | 2097414  🛞 | 0x00200106 |   |
|        | 📕 4501sub2          | Register Communication Bus Terminal2 | UNSIGNED32 | rw     | ~          | 2          |   |
|        | 4501sub3            | Register Communication Bus Terminal3 | UNSIGNED32 | rw     |            |            | ~ |

If you have configured all channels properly, you can write the configuration persistently into the non-volatile memory of the Beckhoff device like written in section <u>Storing data persistently</u>.

## 6.4. KL331x - Thermocouple Terminal

#### 6.4.1. Configuring Thermocouple Type

To configure the thermocouple type of a KL331x terminal you can use the QmixElements CANopenTools Plugin. Please read the section <u>Configuring a bus terminal</u> to learn how to read and write registers of a bus terminal.

You can select the thermoelement type via the feature register (32) of the KL331x bus terminal. Here is a snippet from the KL331x manual that shows the register R32. You can select the type via bits 12-15.

| Feature bit<br>no. |                    | Description of the operating mode                                                                                                    |
|--------------------|--------------------|----------------------------------------------------------------------------------------------------|
| Bit 0              | 1                  | User scaling (R33, R44) active [0]                                                                                                    |
| Bit 1              | 1                  | Manufacturer scaling (R19, R20)<br>active [1]                                                                                              |
| Bit 2              | 1                  | Watchdog timer active [1]<br>In the delivery state, the watchdog<br>timer is switched on.                                                  |
| Bit 3              | 1                  | Sign / amount representation [0]<br>Sign / amount representation is active<br>instead of two's-complement<br>representation. (-1 = 0x8001) |
| Bit 4              | 1                  | Siemens output format [0]<br>This bit is used for inserting status<br>information on the lowest 3 bits (see<br>below).                     |
| Bit 5              | 1                  | Activates filter constant in R37 [0]                                                                                                    |
| Bit 6              | 1                  | Deactivates the measuring current for<br>broken wire detection                                                                             |
| Bit 7              | -                  | reserved, do not change!                                                                                                    |
| Bit 8              | 1                  | Reference temperature off [0]                                                                                                    |
| Bit 9              | -                  | reserved, do not change!                                                                                                    |
| Bit 10             | 1                  | Checking of the lower measuring range<br>limit not applicable. [0]                                                                         |
| Bit                |                    |                                                                                                    |
| 15,14,13,12        | Element            | Valid measuring range                                                                                                    |
| 0 0 0 0            | Type: L            | -25°C to 900°C                                                                                                    |
| 0 0 0 1            | Туре: к            | -100°C to 1,370°C                                                                                                    |
| 0010               | Type: J            | -100°C to 1,200°C                                                                                                    |
| 0011               | Type: E            | -100°C to 1,000°C                                                                                                    |
| 0100               | Type: 1            | -100°C to 4 200°C                                                                                                    |
| 0101               | Type: N            | -100 C to 1,500 C                                                                                                    |
| 0110               | Type: 0<br>Type: B | -23 C to 600 C                                                                                                    |
| 1 0 0 0            | Type: D            | 0°C to 1 700°C                                                                                                    |
| 1001               | Type: S            | 0°C to 1,700°C                                                                                                    |
|                    | Output in µV       | Valid measuring range                                                                                                    |
| 1 1 0 1            | 1 uV* 16 uV**      | +30 mV                                                                                                    |
| 1 1 1 0            | 2 µ\/* 3 2 µ\/**   | +60 mV                                                                                                    |
| 1 1 1 1            | 4 μV* 6.4 μV**     | ±120 mV (±80 mV for KL3314)                                                                                                    |

When writing data to the terminal or reading data to the terminal, the register value of the feature register is mapped into the lower 16 bits of the 32 bit message value:

| 31            | 30 2           | 4 2 | 23                | 16 | 15     | 12     |                     | 0   |
|---------------|----------------|-----|-------------------|----|--------|--------|---------------------|-----|
| Access<br>bit | Channel number |     | 0x20 (decimal 32) |    |        | Fea    | ture register value |     |
|               |                |     |                   |    | Sensor | r Type | Other Feature bits  |     |
| MSB           |                |     |                   |    |        |        |                     | LSB |

Now navigate to the object dictionary entry **0x4501– Register Communication Bus Terminal**. Select the sub entry (**0x4501subX**) that matches the channel of your thermocouple terminal. I.e. if you have two terminals and the first terminal is an analog input terminal and the second terminal is your thermocouple terminal, then the object dictionary entry would be 0x4501sub2 – Register Communication Bus Terminal 2.

| 🛐 QmixEleme      | QmixElements - C:\Users\Public\Documents\QmixElements\Projects\canopentools - [canopentools (shared)] |                 |                                      |                |    |   |            |  |   |  |  |
|------------------|----------------------------------------------------------------------------------------------------|-----------------|--------------------------------------|----------------|----|---|------------|--|---|--|--|
| File Device      | Edit \                                                                                                | Window Help     |                                      |                |    |   |            |  |   |  |  |
| <b>#</b>         | -                                                                                                    | 🖧 📥 📥           | , 📥   🥻 🝺 🔤   🎼                      | <u>7</u> 7 7 7 |    |   |            |  |   |  |  |
|                  |                                                                                                    | <b>3000</b>     |                                      | ARRAY          |    |   |            |  | ^ |  |  |
| CON              |                                                                                                    |                 |                                      | ARRAY          |    |   |            |  |   |  |  |
| Shin             |                                                                                                    | 4500            | Register Communication Bus Coupler   | UNSIGNED32     | rw |   | 0x00000000 |  |   |  |  |
| CANopen<br>Tools | ~                                                                                                    | 4501            | Register Communication Bus Terminal  | ARRAY          |    |   |            |  |   |  |  |
|                  |                                                                                                    | <b>4501sub0</b> | NrOfObjects                          | UNSIGNED8      | ro |   |            |  |   |  |  |
|                  |                                                                                                    | 🚨 4501sub1      | Register Communication Bus Terminal1 | UNSIGNED32     | rw | 0 | 0x00000000 |  |   |  |  |
|                  |                                                                                                    | 4501sub2        | Register Communication Bus Terminal2 | UNSIGNED32     | rw |   |            |  |   |  |  |
|                  |                                                                                                    | 4501sub3        | Register Communication Bus Terminal3 | UNSIGNED32     | rw |   |            |  |   |  |  |
|                  |                                                                                                    | - 4504 L 4      | 0<br> 0                              | onnected       |    |   |            |  |   |  |  |

Before you can change any register value of a terminal channel, you need to disable the write protection for the channel. Read section <u>Removing Write Protection</u> to learn how to disable the write protection.

To disable write protection for a channel, write  $0x_{8y1F1235}$  to the channel. Replace the **y** with the channel number. If you would like to change the first channel (channel **0**) then write  $0x_{801F1235}$  to the terminal register.

| 🛐 QmixEleme      | ents - C | \Users\Public\Documents\Qm | nixElements\Projects\canopentools - [canop | pentools (shared)] |   | _          |   | : |
|------------------|----------|----------------------------|--------------------------------------------|--------------------|---|------------|---|---|
| File Device      | Edit     | Window Help                |                                            |                    |   |            |   |   |
| <b>e</b>         | 4        | i 📥 📥 📥                    | , 📥   📝 📑 🔤   🎼                            | la 🛯 🖉             | 6 |            |   |   |
|                  |          | <b>3100</b>                |                                            | ARRAY ro           |   |            |   | ^ |
| CAN              |          | 4500                       | Register Communication Bus Coupler         | UNSIGNED32 rw      |   | 0x0000000  |   |   |
|                  | ~        | 4501                       | Register Communication Bus Terminal        | ARRAY ro           |   |            |   |   |
| CANopen<br>Tools |          | <b>4501sub0</b>            | NrOfObjects                                | UNSIGNED8 ro       |   |            |   |   |
|                  |          | 🚨 4501sub1                 | Register Communication Bus Terminal1       | UNSIGNED32 rw      | 0 | 0x801F1235 | j |   |
|                  |          | 4501sub2                   | Register Communication Bus Terminal2       | UNSIGNED32 rw      |   |            |   |   |
|                  |          | <b>4501sub3</b>            | Register Communication Bus Terminal3       | UNSIGNED32         |   |            |   |   |
|                  |          | AE01L A                    | D:-+ C:                                    | nnected            |   |            |   |   |

Now you can write the thermocouple type to the terminal. Use the following values for the different types:

- Typ K 0x<mark>8y201026</mark>
- Typ J 0x8y202026

To configure the Typ K thermocouple for channel **0** then write 0x80201026 to the terminal.

| QmixEleme          | ents - C   | \Users\Public\Documents\Qm | ixElements\Projects\canopentools - [canop    | entools (shared)] |          |            | -          | <        |
|--------------------|------------|----------------------------|----------------------------------------------|-------------------|----------|------------|------------|----------|
| File Device        | Edit       | Window Help                |                                              |                   |          |            |            |          |
| = 🖈                | 4          | 🖧 🖧 📥 📥                    | 📥   📝 🝺 🗟   🎼                                |                   | 1        |            |            |          |
| а а<br>розродовово |            |                            |                                              |                   |          |            |            | <b>^</b> |
| <b>CON</b>         |            | 4500                       | Register Communication Bus Coupler           | UNSIGNED32        | ro<br>rw | 0          | 0x00000000 |          |
| СНМ                | - <b>~</b> | 4501                       | Register Communication Bus Terminal          | ARRAY             |          |            |            |          |
| CANopen<br>Tools   |            | 4501sub0                   | NrOfObjects                                  | UNSIGNED8         | ro       |            |            |          |
|                    |            | 4501sub1                   | Register Communication Bus Terminal1         | UNSIGNED32        | rw       | 2149584934 | 0x80201026 |          |
|                    |            | 4501sub2                   | Register Communication Bus Terminal2         | UNSIGNED32        | rw       |            |            |          |
|                    |            | <b>4501sub</b> 3           | Register Communication Bus Terminal3         | UNSIGNED32        | rw 🔔     |            |            |          |
|                    |            | ■ AE01LA                   | Denistra Communication Due Terraina M<br>Con | nected            |          |            |            | · •      |

Now you can verify that the thermocouple has been configured properly, by reading back the configured register value. To do this, first write 0x0y200000 to the terminal. (e.g. 0x00200000 for channel **0**).

| QmixEleme        | ents - C | :\Users\Public\Documents\Qn | nixElements\Projects\canopentools - [canop | pentools (shared)]               |               | — C        | x c |
|------------------|----------|-----------------------------|--------------------------------------------|----------------------------------|---------------|------------|-----|
| File Device      | Edit     | Window Help                 |                                            |                                  |               |            |     |
| <b>*</b>         | -        | 🖧 🖧 📥 🖧                     | 📥   📝 🔯 🗟   🌆                              | <b>7</b> 5 <b>7</b> 5 <b>7</b> 5 |               |            |     |
|                  |          |                             |                                            |                                  |               |            | •   |
|                  |          | 3100                        |                                            | ARRAY                            | ro            |            |     |
| CAN              |          | 4500                        | Register Communication Bus Coupler         | UNSIGNED32                       | rw 0          | 0x00000000 |     |
|                  | ~        | 4501                        | Register Communication Bus Terminal        | ARRAY                            |               |            |     |
| CANopen<br>Tools |          | 4501sub0                    | NrOfObjects                                | UNSIGNED8                        | ro            |            |     |
|                  |          | 🜌 4501sub1                  | Register Communication Bus Terminal1       | UNSIGNED32                       | rw 2149584934 | 0x00200000 |     |
|                  |          | 4501sub2                    | Register Communication Bus Terminal2       | UNSIGNED32                       | rw            |            |     |
|                  |          | 4501sub3                    | Register Communication Bus Terminal3       | UNSIGNED32                       | TW            |            |     |
|                  |          | AEN1LA                      | D:                                         | INCOMPANY                        |               |            | •   |

Then click on sub index 0 and then on the sub index of the terminal, to update the value.

| 🛐 QmixEleme                                     | ents - C: | \Users\Public\Documents\Qn | nixElements\Projects\canopentools - [canop  | entools (shared)] |              | -         |   |
|-------------------------------------------------|-----------|----------------------------|---------------------------------------------|-------------------|--------------|-----------|---|
| File Device                                     | Edit )    | Window Help                |                                             |                   |              |           |   |
| = 🕈                                             | -         | 🖧 🖧 📥 📥                    | 🔒   📝 🝺 🗟   🎼                               | R R R             | 74           |           |   |
| 25 1 25<br>200000000000000000000000000000000000 |           |                            |                                             |                   |              |           | ^ |
| CON                                             |           | 4500                       | Register Communication Bus Coupler          | UNSIGNED32 rw     |              | 0x0000000 | 0 |
| CHIN                                            | ~         | 4501                       | Register Communication Bus Terminal         | ARRAY ro          |              |           |   |
| CANopen<br>Tools                                |           | 1 ((с))ьо                  | NrOfObjects                                 | UNSIGNED8 ro      |              | 0x0000000 | 1 |
| _                                               |           | 450 <b>N</b> ub1           | Register Communication Bus Terminal1        | UNSIGNED32 rw     | 2101286 ((1) | 0x0020102 | 6 |
|                                                 |           | 4501sub2                   | Register Communication Bus Terminal2        | UNSIGNED32 rw     |              | 2         |   |
|                                                 |           | 4501sub3                   | Register Communication Bus Terminal3        | UNSIGNED32 rw     |              |           |   |
|                                                 |           | - AE01LA                   | Denistra Communication Due Tomaio IA<br>Con | nected            |              |           |   |

If you have configured all channels properly, you can write the configuration persistently into the non-volatile memory of the Beckhoff device like written in section <u>Storing data persistently</u>.

## 6.5. Adding Terminals

Before you start, please contact the application and sales team of CETONI and tell them which device you are going to update (CET-number) and which terminals you are going to add to your Qmix-I/O-B. CETONI will send you an updated device database which you have to import into your QmixElements software or, if necessary, an updated software version if the terminals are not supported by QmixElements at the moment. After you have imported the updated device database or reinstalled the software, please perform the following instructions.

#### 6.5.1. Preparations

Please add your Qmix-I/O-B module only to your Qmix system and check that your device is switched off. Physically add your new terminals to your Qmix-I/O-B. Terminate the Qmix-I/O-B with the Beckhoff KL 9010 end terminal. Finally switch on your device.

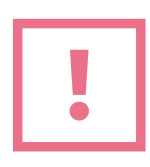

**ATTENTION**. Do not forget to terminate your Qmix-I/O-B using the KL 9010 bus end terminal. Otherwise the device will not work..

#### 6.5.2. Restore Factory Default Settings

Factory default settings need to be restored in order to let the device properly set up it's communication parameters. Therefore in QmixElements load the device configuration *canopentools*. Connect the software to your Qmix system and scan for devices connected to your base module. A generic I/O device should be displayed (please see figure below).

| QmixElem     | ents - C:\Users\Public\Documents\0 | )mixElements\Projects\ | \SDL - [canopentools (s | shared)] |              |       | -       | o x          |
|--------------|------------------------------------|------------------------|-------------------------|----------|--------------|-------|---------|--------------|
| File Device  | Edit Window Help                   |                        |                         |          |              |       |         |              |
| 🔍 💷 👘        | 🛒 🕶                                |                        |                         |          |              |       |         |              |
|              | CON CANonen Tools X                |                        |                         | _        |              | _     |         | <b>-</b> ⊓ ¥ |
| CAN          |                                    | 10 16 In In I          |                         |          |              |       |         |              |
| CANopen Toos | ndex                               | Name Type              | Access Data             | D        | ata (hex)    |       |         |              |
|              | > 🔂 0x03 (3d)                      | BK5151 Generic I/C     | D (401)                 |          |              |       |         |              |
|              |                                    |                        | 3                       |          |              |       |         |              |
|              |                                    |                        |                         |          |              |       |         |              |
|              |                                    |                        |                         |          |              |       |         |              |
|              |                                    |                        |                         |          |              |       |         |              |
|              |                                    |                        |                         |          |              |       |         |              |
|              |                                    |                        |                         |          |              |       |         |              |
|              |                                    |                        |                         |          |              |       |         |              |
|              |                                    |                        |                         |          |              |       |         |              |
|              |                                    |                        |                         |          |              |       |         |              |
|              | 🙆 Event Log CAN Bus Trace PD       | O Configuration 🗙      |                         |          |              |       |         | • @ X        |
|              | •                                  |                        |                         |          |              |       |         |              |
|              | PDO CAN-ID                         | RTR                    | Trans. Type             | Sync     | Inhibit (ms) | Event | Map Num | Map 1 (hex)  |
|              |                                    |                        |                         |          |              |       |         |              |
|              |                                    |                        |                         |          |              |       |         |              |
|              |                                    |                        |                         |          |              |       |         |              |
|              |                                    |                        |                         |          |              |       |         |              |
|              |                                    |                        |                         |          |              |       |         |              |
|              |                                    |                        |                         |          |              |       |         |              |
|              |                                    |                        |                         |          |              |       |         |              |
|              |                                    |                        |                         |          |              |       |         |              |
|              |                                    |                        |                         |          |              |       |         |              |
|              | <                                  |                        |                         |          |              |       |         |              |
|              |                                    |                        |                         | Co       | nnected      |       |         |              |

Next please look for the object dictionary entry 1011 Restore default parameters. In sub-index 4 Restore Manufacturer Defined Default Parameters please enter the value 0x64616F6C in Data (hex). Subsequently please reset the device pressing the All nodes: Reset button (please see figures below).

| Inc | dex |          | Name                                            | Туре       | Access | Data       | Data (hex) |
|-----|-----|----------|-------------------------------------------------|------------|--------|------------|------------|
|     | × 🛄 |          | Restore Default Parameters                      | ARRAY      |        |            |            |
|     |     | 1011sub0 | Number of Entries                               | UNSIGNED8  | ro     |            |            |
|     |     | 1011sub1 | Restore all Default Parameters                  | UNSIGNED32 | rw     |            |            |
|     |     | 1011sub4 | Restore Manufacturer Defined Default Parameters | UNSIGNED32 | rw     | 1684107116 | 0x64616F6C |

| QmixEleme     | ents - C:                   | \Use | rs\Public\Documents\Qm | ixElements\Projects\SDL - [canopentools (shared)] |              |        |            |            |  |  |
|---------------|-----------------------------|------|------------------------|---------------------------------------------------|--------------|--------|------------|------------|--|--|
| File Device   | ile Device Edit Window Help |      |                        |                                                   |              |        |            |            |  |  |
| - 🖛 📷         | 🔀 🕶                         |      |                        |                                                   |              |        |            |            |  |  |
|               | CAN CA                      | Nope | n Tools 🗙              |                                                   |              |        |            |            |  |  |
| CAN           | 4                           | -6   | 🐴 📥 📥 💷                | 2 12 🗈 🗈 🖪 14 15 16 16 16                         |              |        |            |            |  |  |
| CANopen Tools | Index                       | 6    |                        | Name                                              | Туре         | Access | Data       | Data (hex) |  |  |
| CAN           | nen Tor                     | 2    | 100D                   |                                                   | INVALID TYPE | const  |            |            |  |  |
| CANC          | pen io                      | 5/15 | 100E                   |                                                   | INVALID TYPE | const  |            |            |  |  |
|               |                             |      |                        | Store Parameter Field                             | ARRAY        |        |            |            |  |  |
|               | ~                           |      |                        | Restore Default Parameters                        | ARRAY        |        |            |            |  |  |
|               |                             |      | <b>1</b> 011sub0       | Number of Entries                                 | UNSIGNED8    | ro     |            |            |  |  |
|               |                             |      | 1011sub1               | Restore all Default Parameters                    | UNSIGNED32   | rw     |            |            |  |  |
|               |                             |      | <b>=</b> 1011sub4      | Restore Manufacturer Defined Default Parameters   | UNSIGNED32   | rw     | 1684107116 | 0x64616F6C |  |  |
|               |                             |      | 1014                   | COB-ID EMCY                                       | UNSIGNED32   | rw     | 131        | 0x83       |  |  |
|               | >                           |      | 1016                   | Consumer Heartbeat Time                           | ARRAY        | ro     |            |            |  |  |

#### 6.5.3. Adapt Inhibit Time and Save Parameters

As second last step you need to set the inhibit time of all *Transmit PDO Communication Parameter* entries for analog input devices. Starting from object dictionary entry 1801 till 1803, please click the sub-index 1 *COB-ID* and check whether the first digit in Data (hex) is 8. If it is not, in sub-index 3 *Inhibit Time* please enter the value 1000 in the Data field. If you have found a COB-ID carrying 8 as the first digit in Data (hex), the communication parameter is deactivated. That means you have successfully finished this step (please see figure below).

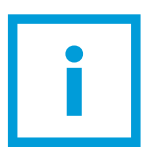

**IMPORTANT**. Object dictionary entry 1800 is reserved for digital input channels. Please leave it's configuration untouched.

| Index |              | Name                                 | Туре         | Access | Data            | Data (hex)             |
|-------|--------------|--------------------------------------|--------------|--------|-----------------|------------------------|
| >     | 160F         |                                      | INVALID TYPE | const  |                 |                        |
| >     | 1800         | Transmit PDO Communication Parameter | RECORD       |        |                 |                        |
| ~     | 1801         | Transmit PDO Communication Parameter | RECORD       |        |                 |                        |
|       | 1801sub0     | Number of Entries                    | UNSIGNED8    | ro     | 5 🚺             | 0x05                   |
|       | 1801sub1     | COB-ID                               | UNSIGNED32   | rw     | 643             | 0x00000283             |
|       | 1801sub2     | Transmission Type                    | UNSIGNED8    | rv 2   | 255             | 0xFF                   |
|       | 1801sub3     | Inhibit Time                         | UNSIGNED16   | rw     | 1000            | 0x03E8                 |
|       | 1801sub4     | Compatibility Entry                  | UNSIGNED8    | rw     | 3               | 0x3                    |
|       | 1801sub5     | Event Timer                          | UNSIGNED16   | rw     |                 | 0x0000                 |
| ~     | <b>1</b> 802 | Transmit PDO Communication Parameter | RECORD       |        |                 |                        |
|       | 1802sub0     | Number of Entries                    | UNSIGNED8    | ro     | 5               | 0x05                   |
|       | 1802sub1     | COB-ID                               | UNSIGNED32   | rw     | 899             | 0x00000383             |
|       | 1802sub2     | Transmission Type                    | UNSIGNED8    | rw 4   | 255             | 0xFF                   |
|       | 1802sub3     | Inhibit Time                         | UNSIGNED16   | rw     | 1000            | 0x3E8                  |
|       | 1802sub4     | Compatibility Entry                  | UNSIGNED8    | rw     | 3               | 0x03                   |
|       | 1802sub5     | Event Timer                          | UNSIGNED16   | rw     |                 | 0x0000                 |
| ×     | <b>1</b> 803 | Transmit PDO Communication Parameter | RECORD       |        |                 |                        |
|       | 1803sub0     | Number of Entries                    | UNSIGNED8    | ro     | 5 5             | 0x05                   |
|       | 1803sub1     | COB-ID                               | UNSIGNED32   | rw     | 2147484803      | 0x80000483             |
|       | 1803sub2     | Transmission Type                    | UNSIGNED8    | rw F   | irst digit is 8 | <sup>0</sup> Stop here |
|       | 1803sub3     | Inhibit Time                         | UNSIGNED16   | rw     | 0               | 0x0000                 |
|       | 1803sub4     | Compatibility Entry                  | UNSIGNED8    | rw     | 3               | 0x03                   |
|       | 💶 1803sub5   | Event Timer                          | UNSIGNED16   | rw     | 0               | 0x0000                 |

Finally you'll just have to save the configured parameters by pressing the *Node: Store Parameters button* and accept the following question for storing the parameters permanently to the device.(please see the figure below).

| CANopen Tools 🗙 |                                                                                                    |                                                                                                    |                                                                                                    |                                                                                                    |
|-----------------|----------------------------------------------------------------------------------------------------|----------------------------------------------------------------------------------------------------|----------------------------------------------------------------------------------------------------|----------------------------------------------------------------------------------------------------|
| 🐴   📥 📥 📥       | 🐴 👔 🔊                                                                                                    | à 🔥 🔥 i 🎼                                                                                                    | To To To To                                                                                                    |                                                                                                    |
| Index           | ame T                                                                                                    | ype Ad                                                                                                    | ccess Data                                                                                                    | Data (hex)                                                                                                    |
| > 🔂 0x03 (3d)   | BK5151 0                                                                                                    | ieneric I/O (401)                                                                                                    |                                                                                                    |                                                                                                    |
|                 |                                                                                                    |                                                                                                    |                                                                                                    |                                                                                                    |
|                 |                                                                                                    |                                                                                                    |                                                                                                    |                                                                                                    |
|                 | CANopen Tools X<br>CANopen Tools X<br>CANOPEN TOOLS X<br>CANOPEN TO A CANOPEN TO A CANOPENT TO A CANOPENT TO A CANOPENTINA CANOPENTINA CAN | CANopen Tools X<br>CANopen Tools X<br>Index<br>Solution<br>Solution<br>Solut | CAN CANopen Tools X<br>CAN CANopen Tools X<br>Index<br>Solution and Type A<br>Solution and Type A<br>So | CANopen Tools X<br>CANopen Tools X<br>CANopen Tools X<br>Canadian Control of the second second seco |

You have finished adding the new terminals and should now be able to create a new device configuration with your updated Qmix-I/O-B device and use it within your application.

## 7. neMESYS UserInterface

## 7.1. Edit Device Configuration

#### 7.1.1. Starting the Configuration Wizard

Start the neMESYS UserInterface and scan for devices with your pump attached. Select the pump you would like to configure by clicking on the label on top of the pump. The label of the selected pump will be highlighted green.

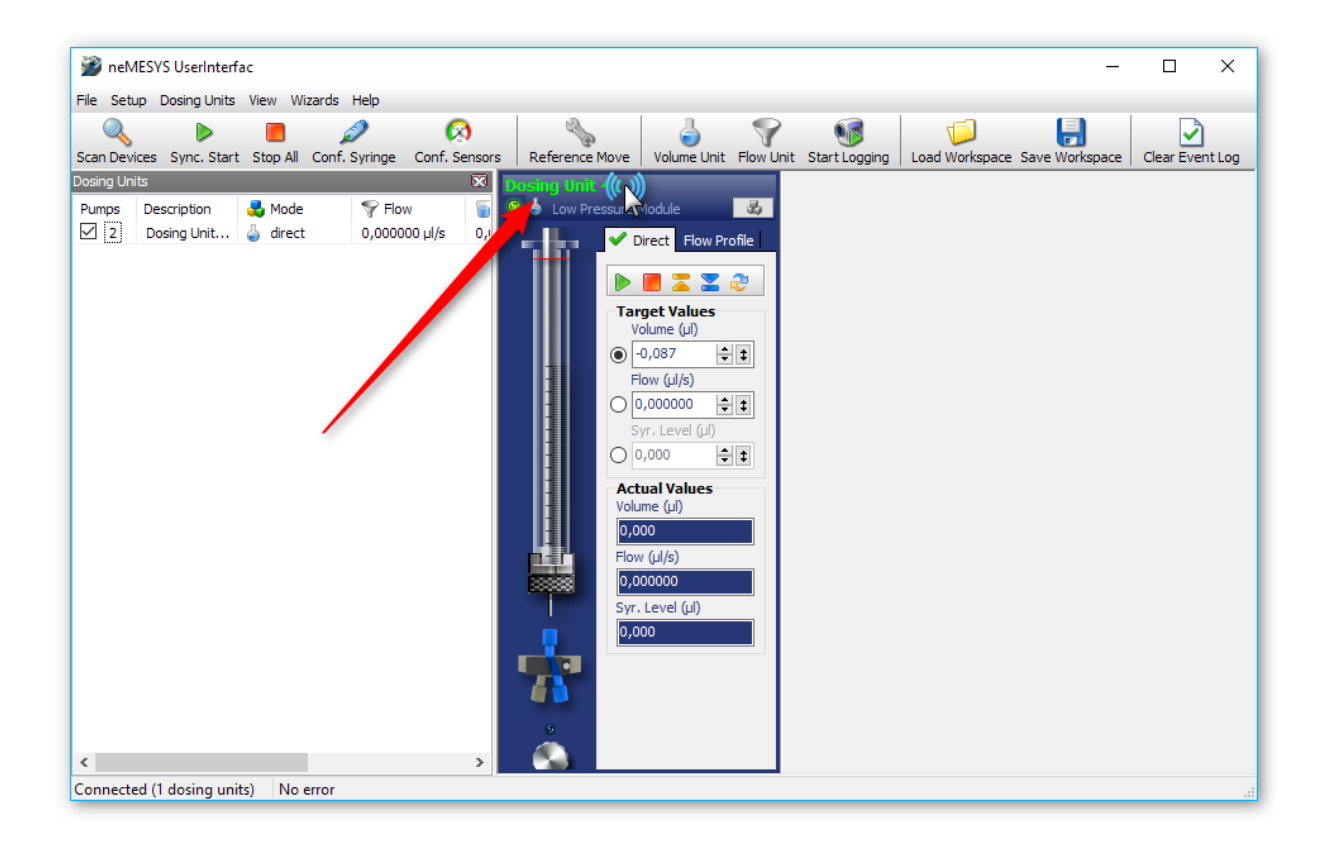

Now enter the service mode by clicking the menu item **Setup**  $\rightarrow$  **Enter Service Mode** 

| 🎲<br>File    | neM<br>Setu | ESVS Userbaumac<br>p Dosing Units View Wiza | ırds Help                                                                                                    |
|--------------|-------------|---------------------------------------------|----------------------------------------------------------------------------------------------------|
| Scan         | Q<br>       | Search Devices                              | onf. Syringe Conf. Sensors Reference Move Volume Unit Flow Unit                                                                                                    |
| Dosin<br>Pum | <b>1</b>    | F move Dosing Unit                          | Dosing Unit 42           Y Flow         Image: Construction of the second second sec |
|              | ٩           | Enter Service Mode                          | 0,000000 µl/s 0,1 ✔ Direct Flow Profile                                                                                                    |
|              | _           | Quit Service Mode                           | ► E Z Z Z<br>Target Values<br>Volume (μl)                                                                                                    |

Enter the service password epos241 into the password field that appears.

| Enter Service Mode X |     |  |  |  |  |  |
|----------------------|-----|--|--|--|--|--|
| Password ******      |     |  |  |  |  |  |
| V OK 🗶 Abo           | ort |  |  |  |  |  |

The title bar now indicates that you are working in service mode.

| 🍘 neN     | neMESYS UserInterface [Service Mode] |              |                   |         |                  |                |           |      |  |
|-----------|--------------------------------------|--------------|-------------------|---------|------------------|----------------|-----------|------|--|
| File Set  | up Dosing Units                      | View Wizard  | s Heip            |         |                  |                |           |      |  |
|           |                                      |              | 2                 | ×1      | 20               | 4              | <b>?</b>  |      |  |
| Scan Dev  | ices Sync. Start                     | Stop All Con | nf. Syringe Conf. | Sensors | Reference Move   | Volume Unit    | Flow Unit | Star |  |
| Dosing Un | its                                  |              |                   | × 1     | osing Unit 42    |                |           |      |  |
| Pumps     | Description                          | 💑 Mode       | Section Flow      | 6       | 💧 Low Pressure N | Module         | 30        |      |  |
| ☑ 2       | Dosing Unit                          | 🍐 direct     | 0,000000 µl/s     | 0,1     | <b>V</b> D       | irect Flow Pro | ofile     |      |  |
|           |                                      |              |                   |         |                  |                |           |      |  |

Now select the menu item **Setup**  $\rightarrow$  **Configure Axis** from the main menu

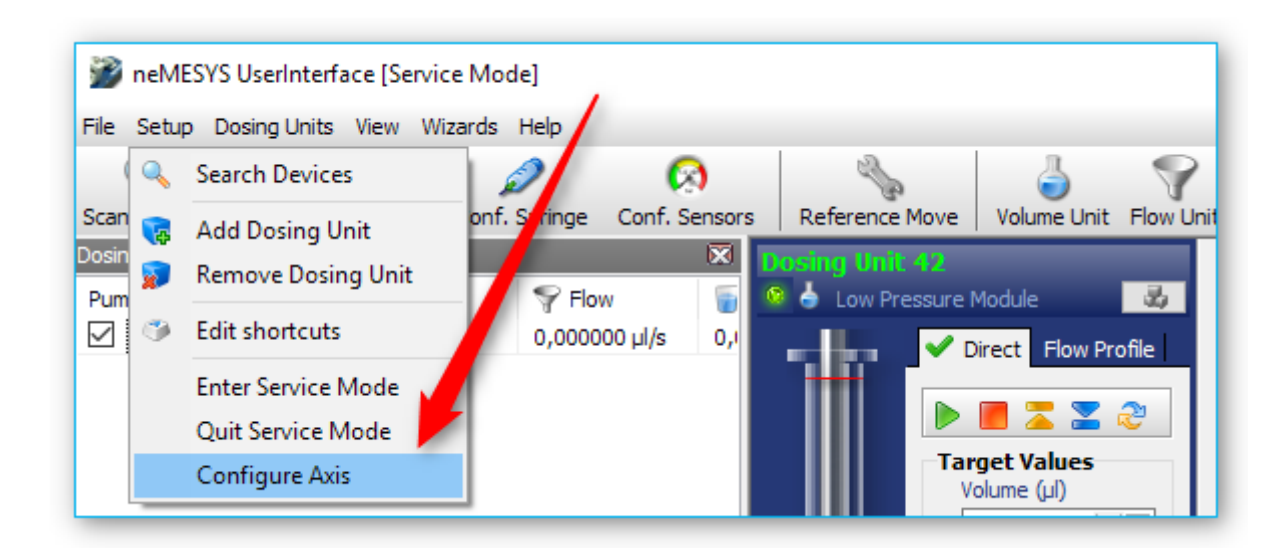

The neMESYS Configuration Wizard appears.

| Konfigurations Assistent                                                                                                    | × |
|----------------------------------------------------------------------------------------------------|---|
| neMESYS Configuration Wizard<br>Welcome to the neMESYS syringe pump configuration wizard                                                                                         |   |
| This wizard will assist you in configuring and testing the neMESYS syringe pumps.<br>For configuration and test only one single module or one double module should be connected. |   |
| EST.                                                                                                    |   |
| <u>N</u> ext > Cancel                                                                                                    |   |

Now click the **Next** button until you see the desired configuration page.

#### 7.1.2. Setting the Gear Factor

Start the configuration wizard like written in the section above and navigate to the wizard page **Step 2** – **Configuring Pump**. On this page, you can see the gear factor on the left:

| Konfigurations Assistent                                                                                                    |                                                                      | ×                                                                   |
|----------------------------------------------------------------------------------------------------|----------------------------------------------------------------------|---------------------------------------------------------------------|
| Step 2 - Configuring Pump<br>Configure the selected pump module                                                                    |                                                                      |                                                                     |
| Please set the technical parameters of th<br>memory of the internal motion controller.<br>number). Each motion controller must rec | e selected pump. Th<br>Please make sure to<br>eive a unique serial r | is data is stored in flash<br>assign a unique ID (serial<br>number. |
| Gear Factor                                                                                                    | Type:                                                                | Starter 🗸                                                           |
| Numerator: 225                                                                                                    | Syringe holder:                                                      | Single $\checkmark$                                                 |
| Denominator: 16                                                                                                    | Produc -Type:                                                        | Standard $\checkmark$                                               |
|                                                                                                    | Valve:                                                               | valve installed $~~$ $\sim$                                         |
| Device-ID: 42                                                                                                    | Save con                                                             | figuration into device                                              |
|                                                                                                    | < <u>B</u> ack                                                       | Next > Cancel                                                       |

Ensure that the gear factor matches the physical device configuration and modify it accordingly. Finally click **Save configuration into device** to store the changes in non-volatile device memory. Then close the configuration wizard and execute a device scan to apply your changes.

| 爹 neM      | IESYS UserInterf | ace [Service M | ode]            |          |       |                    |               |           |
|------------|------------------|----------------|-----------------|----------|-------|--------------------|---------------|-----------|
| File Setu  | up Dosin units   | View Wizards   | s Help          |          |       |                    |               |           |
| Scan Devi  | ic Sync. Start   | . Stop All Con | 🔎<br>f. Syringe | Conf. Se | nsors | Reference Move     | Jolume Unit   | Flow Unit |
| Dosing Uni | its              |                |                 |          | 🖾 🚺   | osing Unit 42      |               |           |
| Pumps      | Description      | 朂 Mode         | Flow            | v        | 5     | 💧 🖕 Low Pressure N | Module        | 34        |
| 2          | Dosing Unit      | 🍐 direct       | 0,00000         | 00 µl/s  | 0,1   | - H. 🗸 🗸           | irect Flow Pr | ofile     |

## 8. BASE 120 / BASE 600 Firmware Update

### 8.1. Preparation

Connect your BASE module to your PC. Start the software Vci3floadGui or Vci4floadGui via Windows Explorer. You will find the software in C:\Program Files\IXXAT\3.5 or C:\Program Files\HMS\IXXAT VCI 4.0 after the installation of the QmixElements or neMESYS User Interface software (see figure below).

| Destination                                                                  | Judei                                                                                                    |                                                                                                    |                                                          |                 |     |    |
|------------------------------------------------------------------------------|----------------------------------------------------------------------------------------------------|----------------------------------------------------------------------------------------------------|----------------------------------------------------------|-----------------|-----|----|
| Destination<br>Device                                                        | [HW425358 USB                                                                                                    | -to-CAN V2 mb                                                                                         | edded - HMS Technology Cente                             | er Ravensburg G | mbH | ~  |
| Source                                                                       |                                                                                                    |                                                                                                    |                                                          |                 |     | >> |
| Get Vci4 hardv                                                               | ware information                                                                                                    |                                                                                                    |                                                          |                 |     |    |
| [15:12:45] USI                                                               | B-to-CAN V2 embedd                                                                                                   | led <hms techr<="" th=""><th>nology Center Bayensburg Gmbł</th><th>4&gt;</th><th></th><th></th></hms> | nology Center Bayensburg Gmbł                            | 4>              |     |    |
| [15:12:45] USI<br>Hardware<br>Driver<br>Unique HW<br>scan firmwa<br>Vci4 bal | B-to-CAN V2 embedd<br>V 00.01.05.00<br>V 04.00.124.0000<br>'ID (HW425358)<br>rre informations (on th<br>V00.01.06.03 | led <hms techr<br="">e device)<br/>FI ۵SH</hms>                                                       | hology Center Ravensburg GmbH                            | +>              |     |    |
| [15:12:45] USI<br>Hardware<br>Driver<br>Unique HW<br>scan firmwa<br>Vci4_bal | B-to-CAN V2 embedd<br>V 00.01.05.00<br>V 04.00.124.0000<br>'ID (HW425358)<br>re informations (on th<br>V00.01.06.03  | led <hms techr<br="">ie device)<br/>FLASH</hms>                                                       | hology Center Ravensburg GmbH<br>< USB-to-CAN_V2 V00.01. | +><br>00.00 >   |     |    |
| [15:12:45] USI<br>Hardware<br>Driver<br>Unique HW<br>scan firmwa<br>Vci4_bal | B-to-CAN V2 embedd<br>V 00.01.05.00<br>V 04.00.124.0000<br>ID (HW425358)<br>rre informations (on th<br>V00.01.06.03  | led <hms techr<br="">e device)<br/>FLASH</hms>                                                        | nology Center Ravensburg GmbH<br>< USB-to-CAN_V2 V00.01. | +><br>00.00 >   |     |    |
| (15:12:45) USI<br>Hardware<br>Driver<br>Unique HW<br>scan firmwa<br>Vci4_bal | B-to-CAN V2 embedd<br>V 00.01.05.00<br>V 04.00.124.0000<br>ID (HW425358)<br>re informations (on th<br>V00.01.06.03   | led <hms techr<br="">e device)<br/>FLASH</hms>                                                        | nology Center Ravensburg GmbH<br>< USB-to-CAN_V2 V00.01. | +><br>00.00 >   |     |    |
| (15:12:45) USI<br>Hardware<br>Driver<br>Unique HW<br>scan firmwa<br>Vci4_bal | B-to-CAN V2 embedd<br>V 00.01.05.00<br>V 04.00.124.0000<br>ID (HW425358)<br>re informations (on th<br>V00.01.06.03   | led <hms techr<br="">le device)<br/>FLASH</hms>                                                       | nology Center Ravensburg GmbH<br>< USB-to-CAN_V2 V00.01. | +><br>00.00 >   |     |    |

The software will show you the detected USB-to-CAN interface. IF the software does not detect any USB-to-CAN interface then please try to connect your BASE module to another USB interface of your PC.

You only need to do an update, if you have a **V2** device, that means, if you have an **USB-to-CAN V2 embedded** or an **USB-to-CAN V2 compact**. If you do not have a V2 device, then you are finished now.

## 8.2. Update procedure

An USB-to-CAN V2 device should appear in the Device field **1** of the Flashloader window.

| Destination<br>Device                                                                                 | [HW425358] US                                                                                                    | 6B-to-CAN V2 em                                                                                      | bedded - HMS Technology Center Raver                                                                | nsburg GmbH | 1  | ~ |
|----------------------------------------------------------------------------------------------------|----------------------------------------------------------------------------------------------------|----------------------------------------------------------------------------------------------------|----------------------------------------------------------------------------------------------------|-------------|----|---|
| Source                                                                                                | S:\\USB-to-C                                                                                                    | XAN_V2_FW_0_1                                                                                        | _6_3_R380.hex 3                                                                                     |             | >> | e |
| Cat Vaid basel                                                                                        | ware information                                                                                                    |                                                                                                    |                                                                                                    |             |    |   |
| (15:19:35) USI<br>Hardware<br>Driver                                                                  | B-to-CAN V2 ember<br>V 00.01.05.00<br>V 04.00.124.0000                                                                         | dded <hms tecł<="" th=""><th>nology Center Ravensburg GmbH&gt;</th><th></th><th></th><th></th></hms> | nology Center Ravensburg GmbH>                                                                      |             |    |   |
| [15:19:35] USI<br>Hardware<br>Driver<br>Unique HW<br>scan firmwa<br>Vci4_bal                          | B-to-CAN V2 ember<br>V 00.01.05.00<br>V 04.00.124.0000<br>ID (HW425358)<br>re informations (on<br>V00.01.06.03                 | dded <hms tech<br="">)<br/>the device)<br/>FLASH</hms>                                               | nnology Center Ravensburg GmbH><br>< USB-to-CAN_V2 V00.01.00.00 >                                   |             |    |   |
| (15:19:35) USI<br>Hardware<br>Driver<br>Unique HW<br>scan firmwa<br>Vci4_bal<br>Scan file<br>Vci4_bal | B-to-CAN V2 embed<br>V 00.01.05.00<br>V 04.00.124.0000<br>ID (HW425358)<br>re informations (on<br>V00.01.06.03<br>V00.01.06.03 | dded <hms tech<br="">the device)<br/>FLASH<br/>FLASH</hms>                                           | nnology Center Ravensburg GmbH><br>< USB-to-CAN_V2 V00.01.00.00 ><br>< USB-to-CAN_V2 V00.01.00.00 > |             |    |   |

Click the >> button **2** to select the firmware (eg USB-to-CAN\_V2\_FW\_0\_1\_6\_3\_R380.hex). You will find the latest firmware here:

http://www.cetoni.de/english/en-service/downloads/software.html

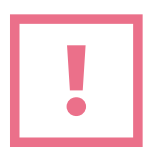

**ATTENTION**. Do not interrupt the process while the flash procedure is running!

Now click the **Flash** button to start the update process **4**. Wait for the process to complete and then click **Verify**. If the verification succeeds with an OK message (see Figure below) the update process is complete and your device has been updated successfully.

| 🐻 Vci4 Flashlo                                                     | ader                                |                      |                                       | _          |        | ×        |
|--------------------------------------------------------------------|-------------------------------------|----------------------|---------------------------------------|------------|--------|----------|
| Destination<br>Device                                              | [HW425358] US                       | B-to-CAN V2 em       | bedded - HMS Technology Center Ravens | sburg GmbH |        | $\sim$   |
| Source                                                             | S:\\USB-to-C                        | AN_V2_FW_0_1         | _6_3_R380.hex                         | [          | >>     |          |
| Vci4_bal                                                           | V00.01.06.03                        | FLASH                | < USB-to-CAN_V2 V00.01.00.00 >        |            |        | ^        |
| Scan file<br>Vci4_bal                                              | V00.01.06.03                        | FLASH                | < USB-to-CAN_V2 V00.01.00.00 >        |            |        |          |
| [15:31:10] write<br>write flash fil<br>OK<br>verify flash fi<br>OK | e Firmware to Flash<br>e<br>ile     | (+ Verify)           |                                       |            |        | ٦        |
| scan firmwar<br>Vci4_bal                                           | re informations (on<br>V00.01.06.03 | the device)<br>FLASH | < USB-to-CAN_V2 V00.01.00.00 >        |            |        | v        |
|                                                                    |                                     |                      |                                       |            |        |          |
|                                                                    |                                     |                      |                                       |            |        |          |
|                                                                    |                                     |                      |                                       | Flash      | Verify | ,      . |